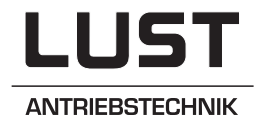

# MASTERCONTROL MC7000 POSMOD

# EN

# Position controllers from 2 to 64 A

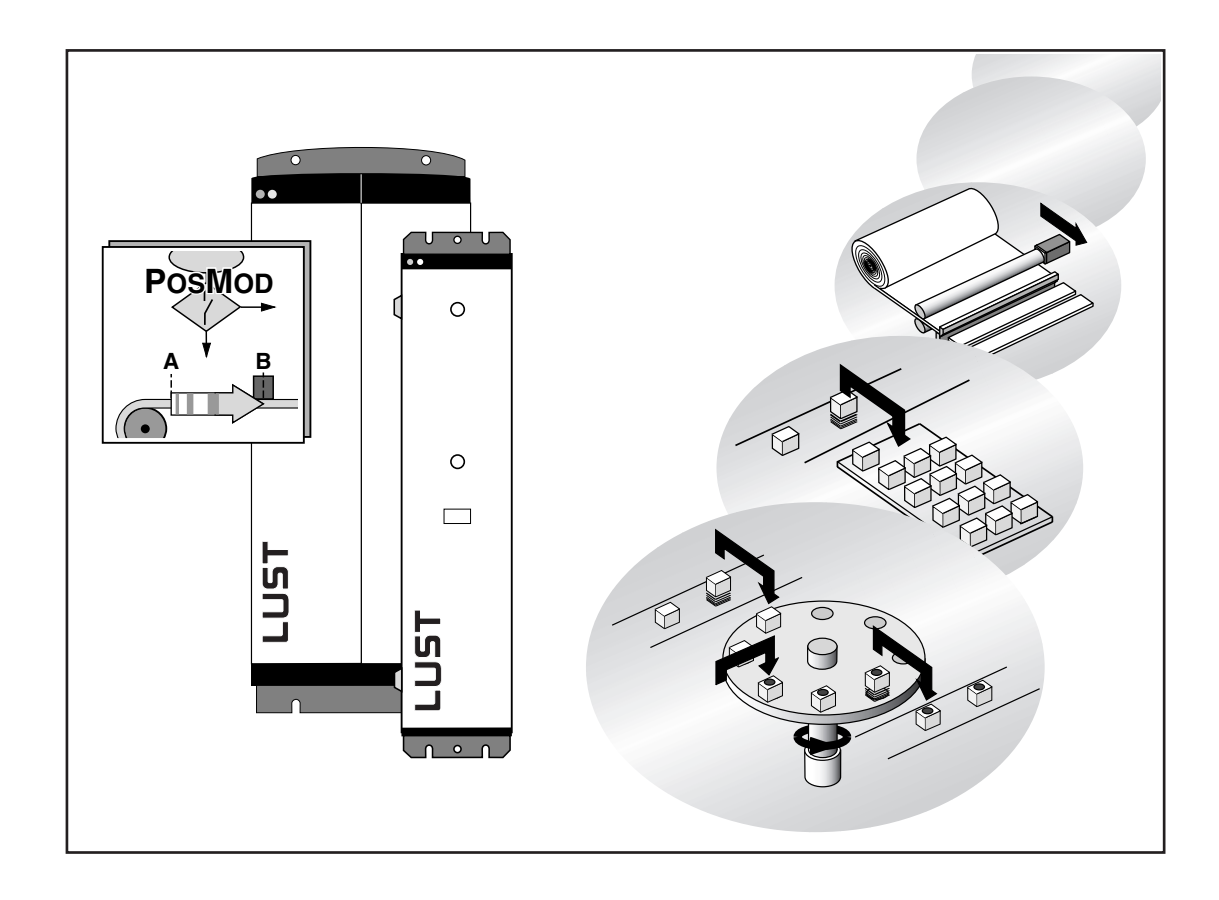

**Operation Manual** 

# The MASTERDRIVE Drive system

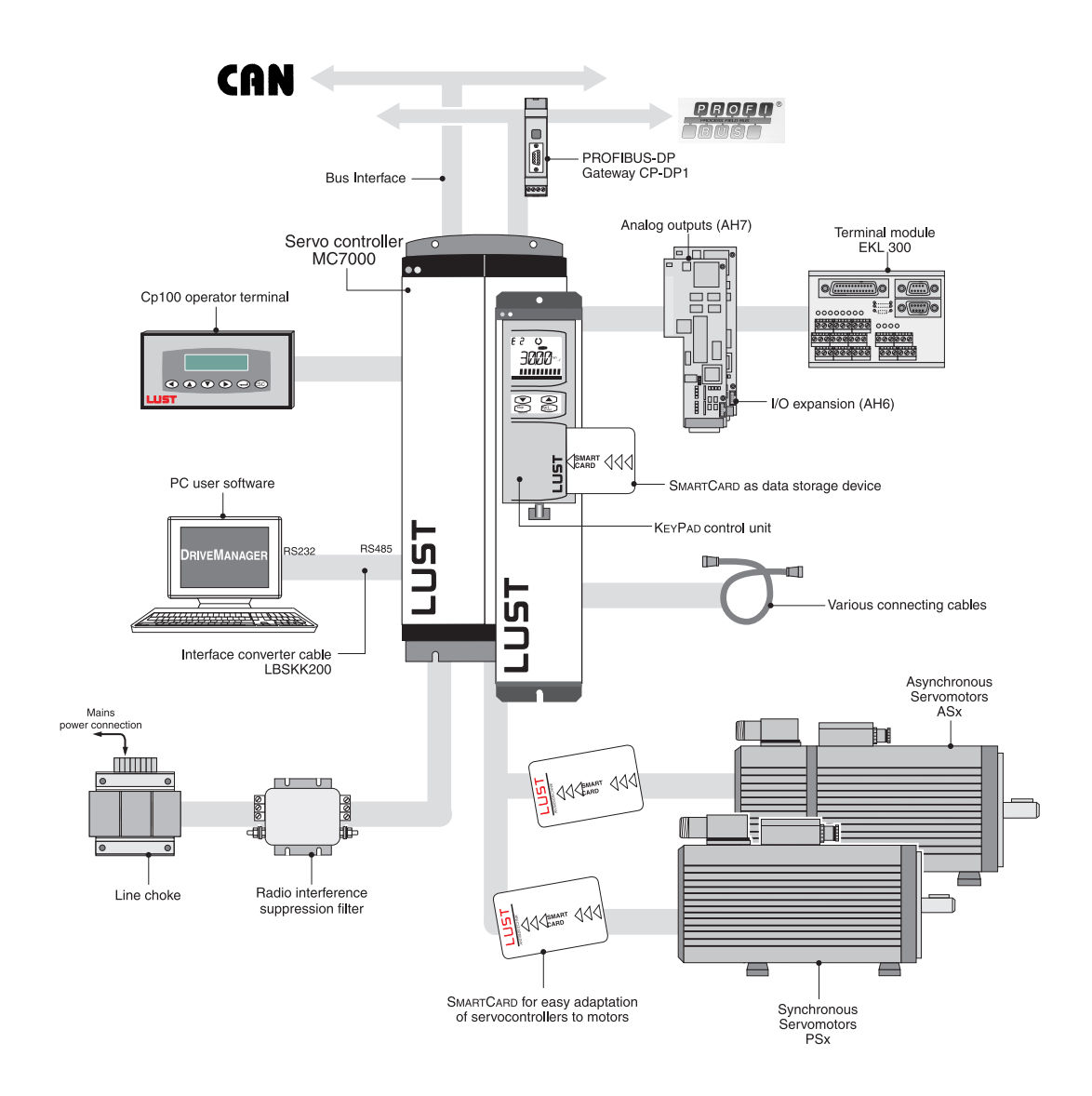

Operation Manual for position controllers MC7000,PosMod series

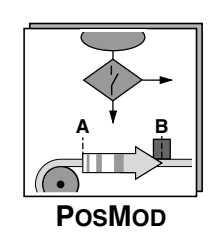

Valid as of software version: V3.35

Id.-No.: 0808.27B.1-02 Version: June 2001

We reserve the right to make technical changes.

### **Dear Customer!**

Thank you for the trust you have placed in us by purchasing the LUST MASTERDRIVE DRIVE system.

Installation and commissioning should be carried out by trained personnel. Please take the time to read these instructions carefully and in advance. If you follow all the instructions, you will save yourself much time and many questions at the commissioning stage.

It is also essential to read the Operation Manual because incorrect use of the equipment can damage both the servo drive as weel as other parts of the system. There is, in addition, a danger of physical injury from the rotating parts of the drive and the high operating voltage present!

If, after reading the instructions, you still have questions, do please contact us:

Lust Antriebstechnik GmbH Gewerbestr. 5-9 D-35633 Lahnau Telephone: +49 6441 966 -0Internet:http://www.lust-tec.de Fax: +49 06441 966 -137e-Mail:lust@lust-tec.de

### How to use this manual:

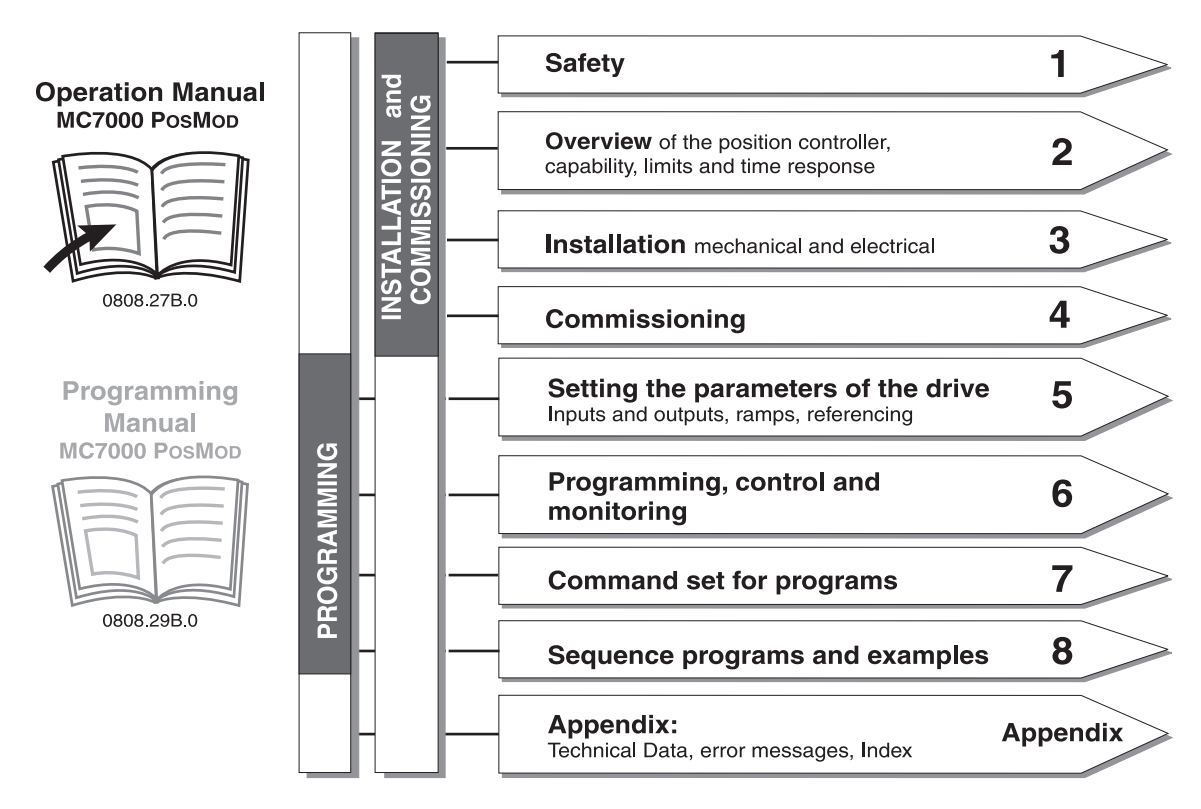

## Pictograms and their meanings

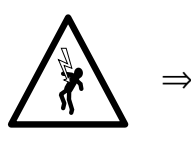

Danger! Risk to human life from electric shock.

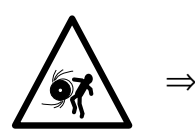

Danger! Risk to human life through rotation of the drive.

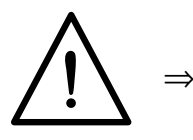

Danger! It is essential to observe these points.

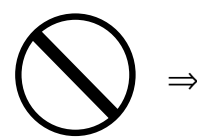

Prohibited! Incorrect operation may cause damage to equipment.

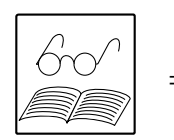

Useful note or tip.

# Table of contents

# 1 For your safety

| 1.1 | Safety instructions1-1 |
|-----|------------------------|
| 1.2 | Intended use1-1        |

# 2 Overview of functions

| 2.1 | Position controller MC7000 PosMod2-1        |
|-----|---------------------------------------------|
| 2.2 | DRIVEMANAGER user interface2-2              |
| 2.3 | Submodes of the position controller2-3      |
| 2.4 | Time response of the position controller2-4 |

# 3 Installation of the drive system

| 3.1    | Mechanical installation of the servocontroller | 3-1 |
|--------|------------------------------------------------|-----|
| 3.2    | Mechanical installation of the motor           |     |
| 3.3    | Preparing electrical installation              |     |
| 3.4    | Electrical installation of the drive system    |     |
| 3.4.1  | Electromagnetic compatibility (EMC)            |     |
| 3.4.2  | Motor connection                               |     |
| 3.4.3  | Mains connection                               |     |
| 3.4.4  | Use of line chokes                             |     |
| 3.4.5  | Connection of the braking resistor             |     |
| 3.4.6  | Encoder connection                             |     |
| 3.4.7  | Connection of the master encoder               |     |
| 3.4.8  | Serial interface RS485                         |     |
| 3.4.9  | CAN connection                                 |     |
| 3.4.10 | EKL300                                         |     |

# 4 Commissioning

| 4.1   | Preparing for commissioning                |      |
|-------|--------------------------------------------|------|
| 4.2   | Startup and function test                  |      |
| 4.3   | Basic setup of the servocontroller         | 4-3  |
| 4.4   | Test run                                   |      |
| 4.4.1 | The first axle movement                    |      |
| 4.5   | The control structure of the MC7000        | 4-7  |
| 4.6   | Adaptation to the machine and optimization |      |
|       | of the speed controller                    | 4-8  |
| 4.7   | Optimization of the position controller    |      |
| 4.8   | Saving and transferring data               | 4-15 |

# Appendix

# A Technical data

| A.1 | Layout, MC7402-MC7408              | Anhang-2 |
|-----|------------------------------------|----------|
| A.2 | Layout, MC7412-MC7464              | Anhang-3 |
| A.3 | Technical data                     | Anhang-4 |
| A.4 | Specification of control terminals | Anhang-6 |

# **B** KEYPAD operation

| B.1 | The VAL menu  | Anhang-7 |
|-----|---------------|----------|
| B.2 | The CARD menu | Anhang-8 |

# C Diagnosis and fault rectification

| C.1 | Operation and fault diagnosis | Anhang-9  |
|-----|-------------------------------|-----------|
| C.2 | Resetting faults              | Anhang-10 |
| C.3 | Fault responses               | Anhang-10 |
| C.4 | Fault table                   | Anhang-10 |
| C.5 | KeyPad user errors            | Anhang-13 |
| C.6 | Errors in SMARTCARD operation | Anhang-13 |

# D Index

# 1 For your safety

## 1.1 Safety instructions

While in operation, servo drives may have conductive, uninsulated, and sometimes also moving or rotating parts, and hot surfaces. This means that a servo drive presents a danger to human life.

To prevent serious physical injury or major material damage, only qualified persons familiar with electrical drive equipment may work on the devices. Only those persons who are familiar with mounting, installing, commissioning and operating servo drives and have appropriate professional qualifications are considered qualified. Those persons must read the Operation Manual carefully before installation and commissioning, and follow the safety instructions.

(cf. IEC 364 and CENELEC HD 384 or DIN VDE 0100 and IEC Report 664 or VDE 0110 and national accident prevention regulations or VBG 4)

Repairs to the components of the servo drive may only be carried out by the manufacturer or by a repair workshop approved by the manufacturer. Unauthorized opening and incorrect intervention could lead to physical injury or material damage.

## 1.2 Intended use

Servo drives are components that are intended for installation in electrical systems or machines. The servo drive may not be commissioned (i.e. it may not be put to its intended use) until it has been established that the machine complies with the provisions of EC Directive 89/392/EEC (Machinery Directive); EN60204 is to be observed.

Commissioning (i.e. putting the device to its intended use) is only permitted in compliance with the EMC Directive (89/336/EEC).

In addition to the Low Voltage Directive 73/23/EEC, the harmonized standards of the series prEN 50178/DIN VDE 0160 in conjunction with EN 60439-1/DIN VDE 0660 part 500 and EN 60146/DIN VDE 0558 are applicable to the servo drives.

The technical data and the instructions concerning connection conditions are given on the name plate and in the documentation, and are to be observed under all circumstances.

Servo drives are to be protected against impermissible istress. In particular, components may not be bent, nor may insulation distances be altered, during transport and use. Servocontrollers and servomotors contain components that are vulnerable to electrostatic accumulation and can therefore easily be damaged if incorrectly handled. Ensure that electrical components are not mechanically damaged or destroyed.

When work is being carried out on live servo drives, the applicable national accident prevention regulations (e.g. VBG 4) are to be observed.

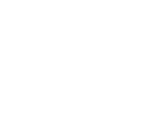

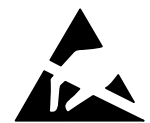

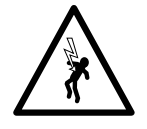

Electrical installation is to be carried out in accordance with the relevant regulations (e.g. wire cross-section, fuses, grounding lead connection). Other details are contained in the documentation.

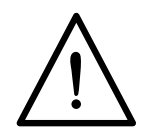

Electronic devices are fundamentally not fail-safe. Users are themselves responsible for ensuring that the drive is rendered safe if the device fails.

If the servo drive is used for special applications (e.g. in areas subject to explosion hazard), the required standards and regulations (e.g. EN50014 and EN50018) must always be observed.

# 2 Overview of functions

## 2.1 Position controller MC7000 PosMod

The MASTERCONTROL MC7000 PosMoD servocontrollers have an integrated single-axle positioning and sequence control. This results in major advantages over the conventional split between a servocontroller with torque and speed control and a separate, higher-level position control with Position control.

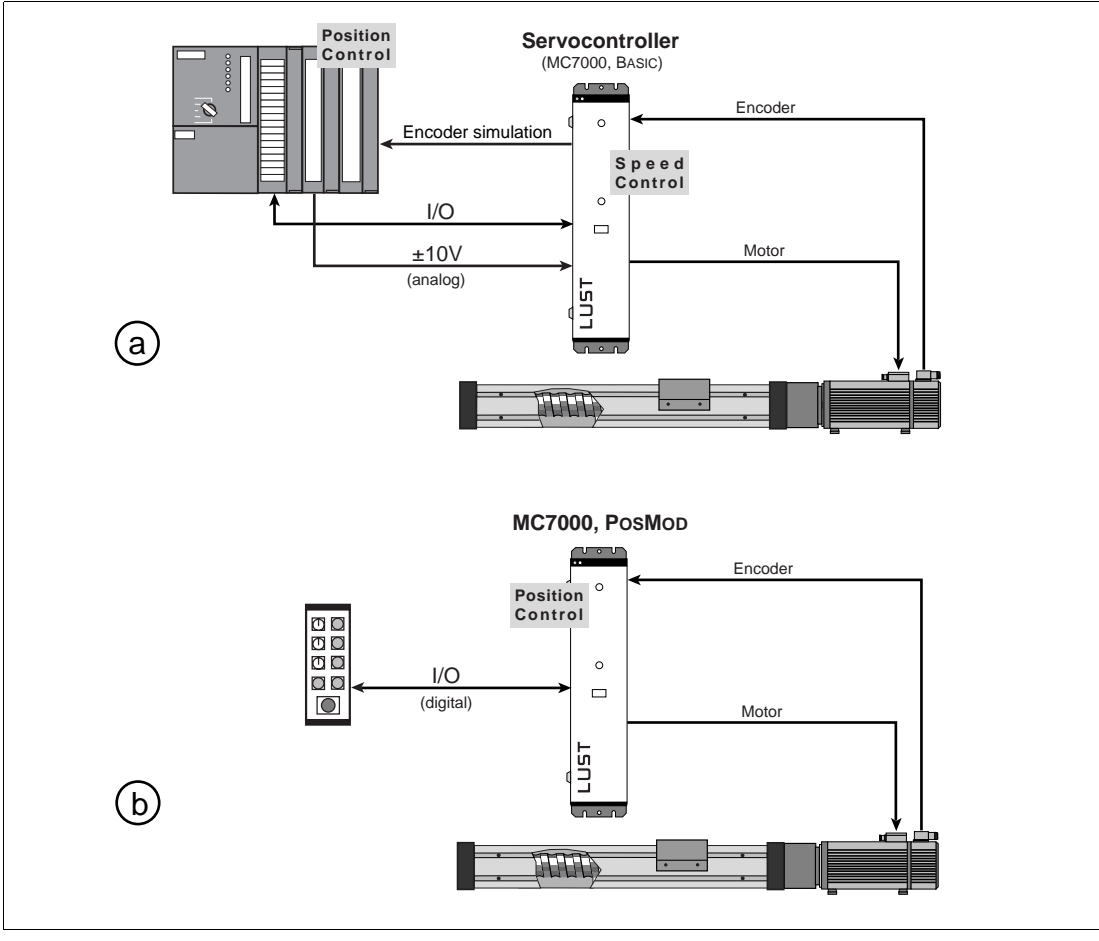

Diagram: Layout of a positioning system: a) Conventional split between external position control and analog reference input, and b) with integrated MC7000 POSMODsingle-axle position control, operator control terminal for selection of the positions

### Properties of the position controller MC7000 PosMod

- → Reduced wiring based on integrated position control
- → Single-axle, slim design
- → Same termination technique across the entire power range from 750 W to 30 kW
- → Standalone operation
- → Optimum balancing of the position control with direct access to the system variables of the servocontroller and reference value input in a 1 ms cycle, resulting in higher positioning accuracy
- → Standard resolution 16 bits (65536 increments) per revolution
- → 9 different kinds of reference run

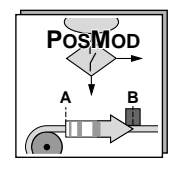

### Programming offers the following facilities

- Simple, easy-to-understand programming language
- High degree of flexibility in writing sequence programs
- 100 positioning program with up to 700 program sets
- Absolute and relative positioning, endless travel (e.g. conveyor belts)
- Time-optimized or non-bucking positioning (linear or sinusoidal ramps)
- Variables, timers and flags can be used and simple programmable logic control functions can be simulated

### Areas of application

Based on its high degree of flexibility and programming, the single-axle position controller can provide high-precision positioning and time/path-optimized speed profiles in many different applications.

Common areas of application are:

- → Handling equipment (parts positioning, mounting, sorting, palletizing, etc.)
- → Presses
- → Feed drives, stop positioning
- → Indexing tables
- → Special machines, e.g. for cutting to length and metering

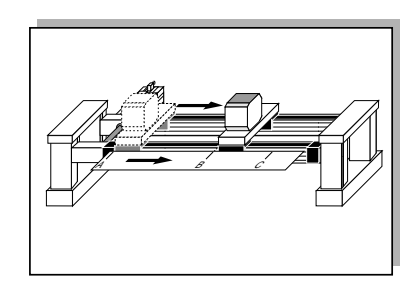

## 2.2 DRIVEMANAGER user interface

The servocontroller is commissioned and programmed using the PC user interface DRIVEMANAGER :

- Commissioning: Parameter-setting, control and monitoring, transfer of readyto-use sequence programs, diagnosis
- → DRIVEMANAGER (standard license)
- **Programming:** Write, edit and administer sequence programs
- → DRIVEMANAGER (programming license for POSMOD)

The position controller must be set to **Positioning and sequence control** mode, to make those functions available in the DRIVEMANAGER. This is done under **Active device - Select operation mode**.

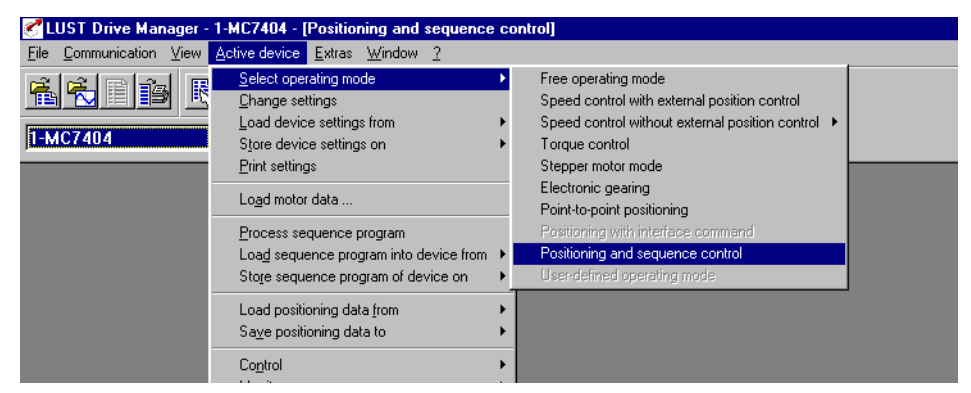

# 2.3 Submodes of the position controller

In Positioning and sequence control mode there are the following submodes:

#### 1. Manual mode

Prerequisite: Input IS00 'Automatic' = Low level

- Setup mode: Positioning and control commands are transmitted from the PC via the serial interface and executed directly by the servocontroller (under the Active device -Control - Manual mode Positioning and sequence control menu).
- Jog mode: The axle can be positioned in creep feed or rapid feed mode. This can also be activated under the Manual mode Positioning and sequence control or menu or by way of two inputs ('Jog+' or 'Jog-' function).

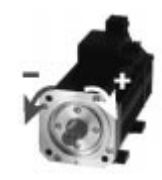

### 2. Automatic mode

The EPS works through the selected positioning program. Automatic mode is selected by way of the input IS00 'Automatic' = High level.

### 3. Referencing

- In manual and in automatic mode
- In the reference run the axle runs until the reference cam (mechanical, inductive or capacitive proximity switch) is detected at the input IE00 'Reference cam' and a zero position of the encoder is reached.
- The object of the reference run is to establish an absolute position reference (referred to the entire axle), and it must usually be executed once after power-up, because normal encoders only register the position within one revolution.

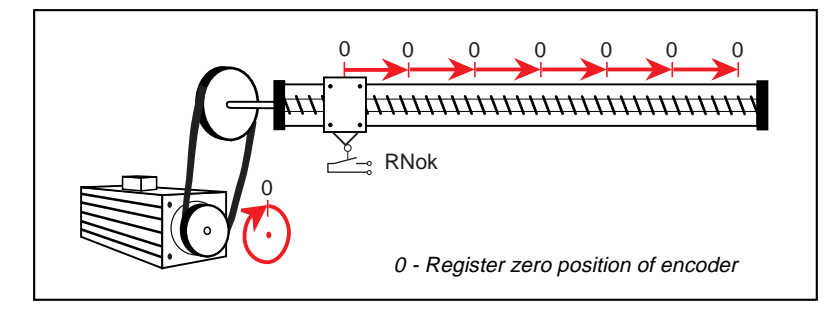

**Exceptions:** Endless-loop axes (e.g. conveyor belts, indexing tables) not requiring an absolute position reference across several revolutions; or use of Multiturn encoders which are able to register the position across a large number of revolutions (type G3).

#### Note:

The operation modes of the BASIC and MOTION application packages can also be used, e.g. speed control over  $\pm 10V$ , electronic gearing, stepper motor operation. Refer to the MC7000 BASIC/MOTION Operation Manual, ident. no. 0808.22B.0-00.

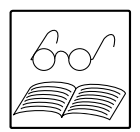

# 2.4 Time response of the position controller

For greater clarity: The comparison with the programmable logic control shows the different mode of functioning and the differing time response.

| Comparison:                       | PLC                                                                                                    | MC7000 PosMod                                                                                                    |  |
|-----------------------------------|----------------------------------------------------------------------------------------------------|----------------------------------------------------------------------------------------------------|--|
| Principle of function             | Fixed cycle: Read inputs, run through complete program, set outputs                                                                | Sequence is determined by program.<br>Next command is usually only executed<br>when the preceding one has been<br>completed (e.g. destination position<br>reached). |  |
|                                   |                                                                                                    |                                                                                                    |  |
| Programming                       | With statement list, ladder diagram or<br>function chart. Flags indicate the current<br>status                                     | Similar to BASIC programming lan-<br>guage with step commands and subrou-<br>tines                                                                                  |  |
| Processing speed                  | Typically 0.5 ms/ 1 K instructions<br>(e.g. S7-300)                                                                                | 5 ms / command, so-called "set-to-set<br>execution time" (for simple commands<br>the same time is reserved as for complex<br>positioning commands)                  |  |
| Response time to an input         | Depending on the time slot,<br>typically approx. 10 to 20 ms<br>(exception: interrupt input)                                       | depending on the program length<br>(e.g. 5 ms if an input is requested in the<br>next data set)                                                                     |  |
| Sampling time of position control | Typically 1 to 5 ms for PLC with position-<br>ing card (without fine interpolation),<br>speed reference input analog via $\pm 10V$ | 250 $\mu$ s position control, 4 x times fine<br>interpolation (new position references<br>every 1 ms) <sup>1)</sup> , speed reference input<br>digital              |  |

① - PLC cycle; ② - Positioning core

<sup>1)</sup> At 4 kHz switching frequency: 500 µs position control

### Accuracy and time response

The data determine the achievable positioning accuracy of the drive and the time sequence of a program in advance. This delivers information, for example, as to how long a signal must be applied to an input as a minimum, or how long it takes until an output is set.

Correct time sequencing of a positioning program must always be checked!

| Accuracy and time response                                                                          |                     |         |                                         |
|----------------------------------------------------------------------------------------------------|---------------------|---------|-----------------------------------------|
| Position resolution on the motor shaft                                                              | 16                  | bits    | = 360°/65,536 increments                |
| Position accuracy on the motor shaft <sup>1)</sup>                                                  | ≤ ± 0.5'<br>≤ ± 10' | arc min | Optical encoders (sin/cos)<br>Resolvers |
| Set-to-set execution time                                                                           | 5                   | ms      |                                         |
| Read inputs / Set outputs                                                                           | 5                   | ms      |                                         |
| Positioning commands GO (program editing is immediately resumed)                                    | 5                   | ms      |                                         |
| Positioning commands GOW (program editing is resumed only when the destination position is reached) | 10                  | ms      | Plus positioning time                   |
| Read status                                                                                         | 5 10                | ms      |                                         |
| Change acceleration values in program<br>(SET K15 K24)                                              | ≤ 90                | ms      |                                         |
| Time between selection of automatic mode and subsequent start command                               | ≥ 20                | ms      |                                         |

<sup>1)</sup> Please pay attention to additional inacurracies caused by the mechanism such as elasticities and play.

# 3 Installation of the drive system

Installation and commissioning must only be carried out by qualified electricians who have undergone instruction in the necessary accident prevention measures!

## 3.1 Mechanical installation of the servocontroller

Mount the servocontroller vertically in a switch cabinet.

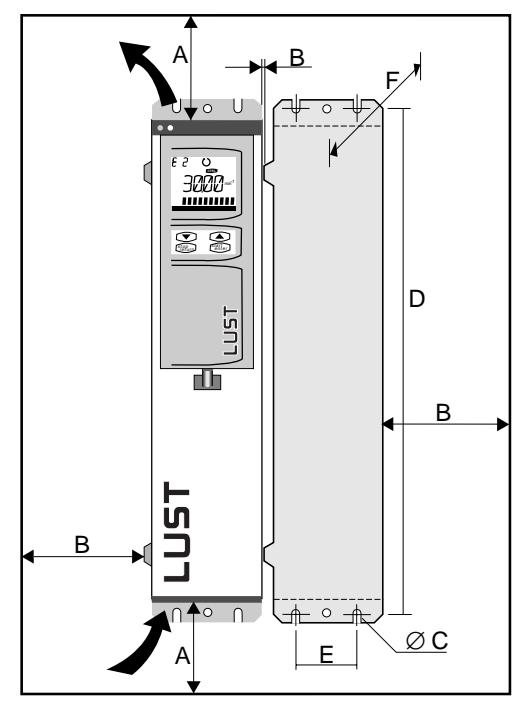

The servocontroller must be mounted on a **EMC** metal mounting plate. The rear panel of the device must have good, wide-area contact with the mounting plate; otherwise use scratchy disks. Use of a HF-screened cabinet with a chrome-plated or galvanized mounting plate offers the best means of EMC installation.

The **size of cabinet** required depends, among **Cooling** other factors, on the power loss of the servo-controllers (see Appendix A.3).

The **top and bottom clearances** must always be maintained.

It is permitted to arrange a number of devices **adjacent to each** other without mounting clearances (for exception see table below).

Mounting clearances (for full dimensional drawing see Appendix A.3):

|   | MC7402 | MC7404            | MC7408 | MC7412 | MC7416   | MC7432              | MC7464 |
|---|--------|-------------------|--------|--------|----------|---------------------|--------|
| A |        | ≥ 100 mm ≥ 150 mm |        |        |          |                     |        |
| В | 0 mm   |                   |        |        | 0 mm / 2 | 20 mm <sup>1)</sup> |        |
| С |        | Ø 4.8             |        | Ø      | 5.8      | Ø                   | 7      |
| D |        | 315               |        | 34     | 45       | 42                  | 25     |
| E |        | 40                |        | 1(     | 00       | 150                 | 240    |
| F |        | 260               |        | 20     | 60       | 29                  | 90     |

1) Exceptions B = 20 mm: to other devices or

to servocontrollers with other power outputs, e.g. 1 x MC7412, 1 x MC7416

#### Make sure that

- no moisture gets into the device;
- no aggressive or conductive materials are in the immediate vicinity;

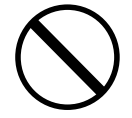

- no foreign matter such as metal swarf or screws fall into the device;
- the vent openings on the top are never covered over.

The device may otherwise be destroyed.

# 3.2 Mechanical installation of the motor

### ■ Mount the servomotor in your system or machine.

You should, where possible, wait until after commissioning before mounting the output elements (toothed wheels, pulleys, couplings etc.), in order to be able to carry out tests without having to move parts of the system or machine.

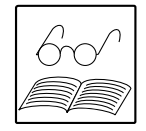

### Note:

Suitable devices should be used to mount and remove the output elements - the support elements should be installed on the drive end of the shaft.

Observe the permissible axial and lateral forces for the motor shaft according to the "MAS-TERDRIVE Technical Data" specification.

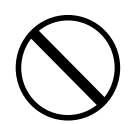

# Caution! The motor contains sensitive mechanical components! Never strike the motor shaft or the drive-side shaft end with a hammer or any similar implement!

# 3.3 Preparing electrical installation

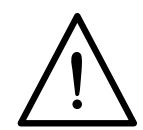

Installation and and commissioning must only be carried out by qualified electricians!

# Caution - Danger to life!

Safety instructions:

- Never wire or disconnect electrical connections while they are live!
- Before working on the device disconnect the power. Wait for the DC-link capacitors to discharge. Work may only be carried out on the device when the residual voltage (between terminals X 1 + and X 1 -) is below 42 V! In the MC7000,SN2 (external supply of the control section with 24 V) the discharge time may be as long as 30 minutes.

### What components do I need from LUST for the installation?

- MC7000 servocontroller, PosMod
- ✓ Synchronous or asynchronous servomotor
- Ready made-up encoder cable for connection of the rotary encoder built into the motor
- ✓ PC or notebook with DRIVEMANAGER user software
- ✓ Interface converter cable LBSKK200 to convert the signals of the interferenceimmune RS485 interface to the PC's RS232 level.

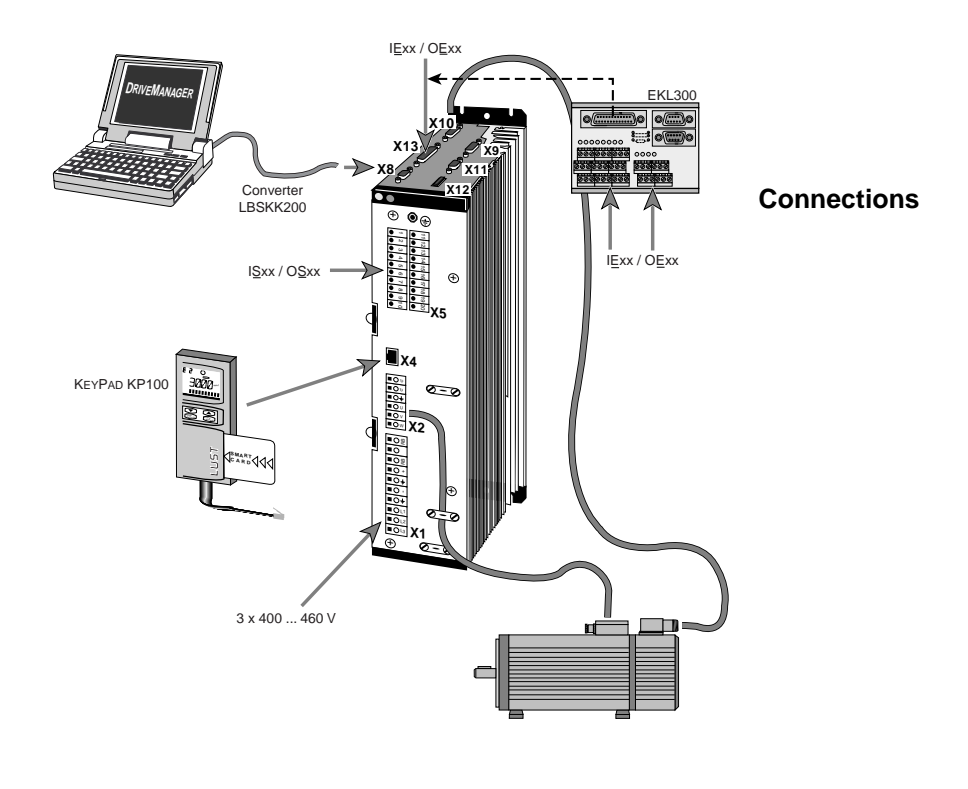

- □ The KeyPAD control unit for storing and transferring parameters by chipcard ("SMARTCARD") is useful.
- □ Other components depending on requirements, such as external mains filter, line choke and/or external braking resistor.

Also:

- Screened cables for motor and power connection (see Section Appendix A)
- Screened cables for control terminals via terminals or sub-D connector

#### Matching motor – Matching motor-encoder cable – servocontroller

Compare the name plates of the components. Make absolutely sure you are using the right components according to the chosen variant A, B or C!

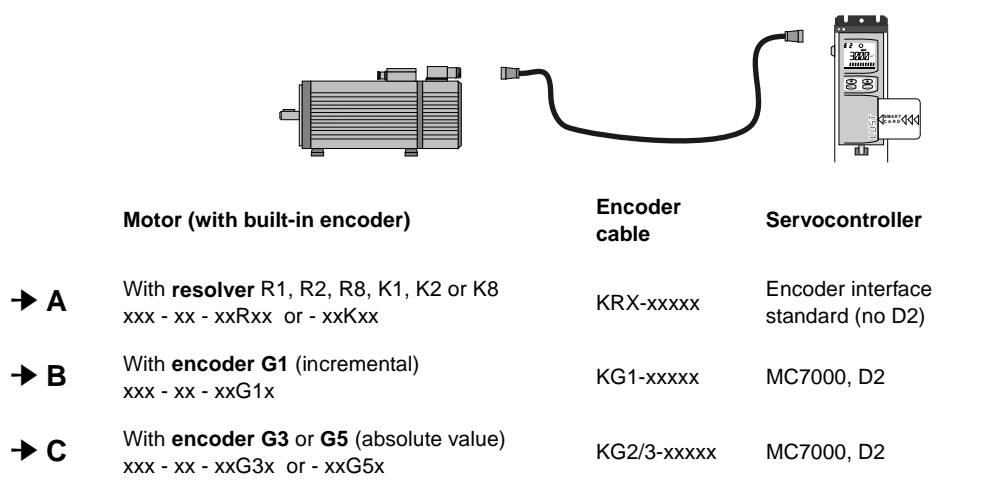

# 3.4 Electrical installation of the drive system

- Remove the front guard by unscrewing the screw on the front of the unit (bottom right).
- Wire up the drive system in accordance with the system connection diagram.
- For proper EMC installation and compliance with European EMC interference immunity regulations to EN50082-2 and interference emission regulations to EN50081-2 and EN55011 we recommend:
  - a matching mains filter (as per specification)
  - screened control and motor cables
  - original encoder cable, and
  - a good, point-to-point grounding.
  - Further information on EMC measures is given in the general Operation Manual.

### **Procedure:**

### 1. Grounding the servocontroller

- VDE 0160 stipulates a good point-to-point grounding of the unit via a connection between the unit center point (see System connection diagram) and the central center point of the cabinet by means of a grounding wire cross-section of at least 10 mm or by means of two wires with the same thickness as the mains connecting lead cross-section.
- 2. Wire up the motor (including thermistor and where needed holding brake and external ventilator)
  - Be sure to follow the instructions given in section 3.4.2.
- 3. Wire up the mains lead, but do not switch on yet!
  - Be sure to follow the instructions given in section 3.4.3.
- 4. Wire up the control terminals according to the selected operation mode.
  - Don't forget power stage enable ENPO.
- 5. Connect the master encoding cable.
  - (Only if you want to use the synchronous function of the MC7000 PosMod, see Programming Manual, section 7.5)
- 6. Connect the encoder cable to the motor and servocontroller.
  - Be sure to follow the instructions given in section 3.4.6.
- Check the electrical installation. Inspect all connections! Then screw the front guard of the MC7000 back on.

### System connection diagram

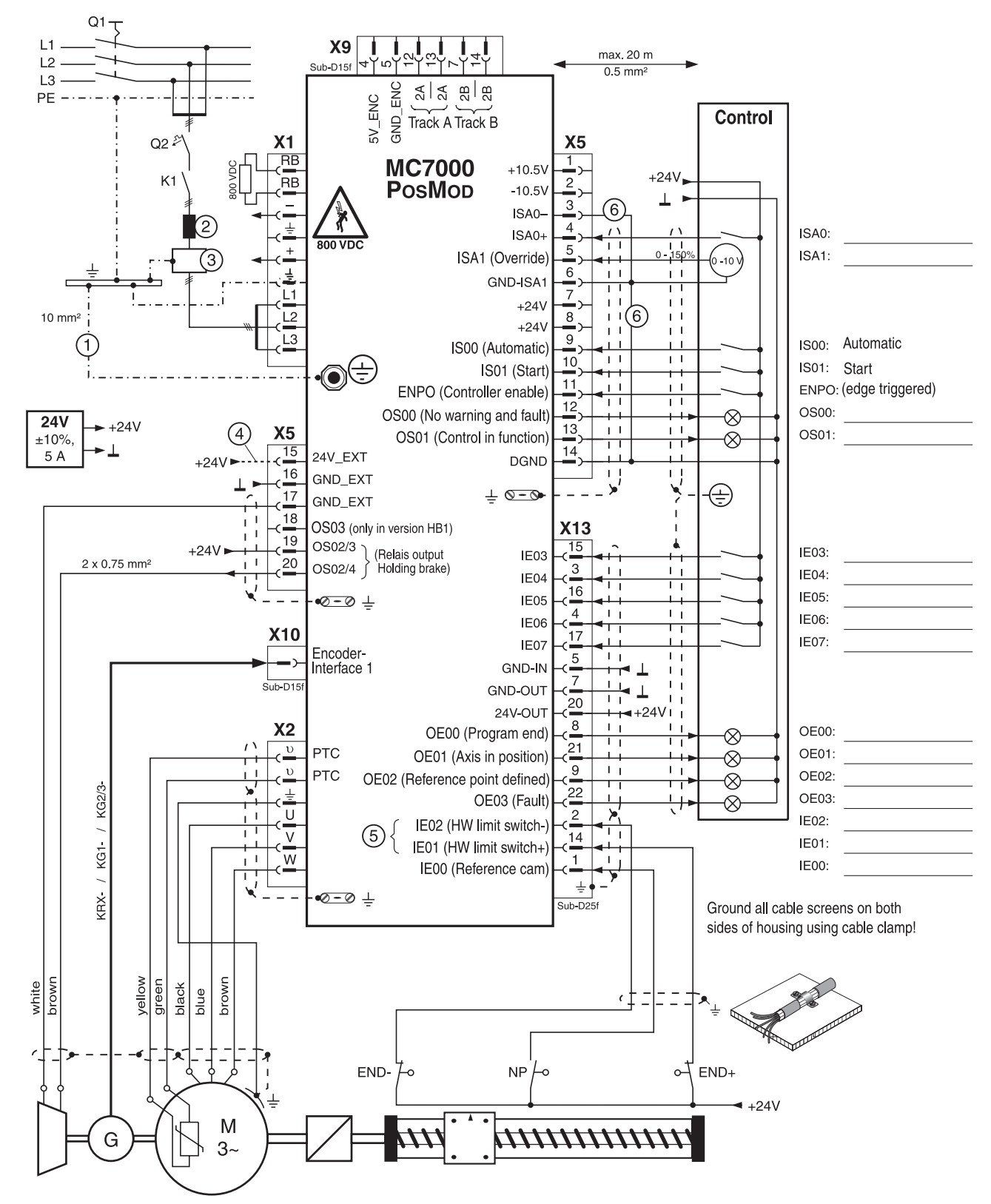

- ① Grounding lead min. 10 mm or 2 wires with same cross-section as mains connection (prEN50178, DIN VDE0160)
- $\ensuremath{ }^{\odot}$  Line choke to reduce supply system load (recommended above approx. 5 kVA rated power)
- ③ External mains filter, not required for devices with internal mains filter (MC7000, FA), see 3.4.3
- ④ Use 24 V control voltage connection only in version MC7000, SN2 (external supply to control section), see Appendix A.4
- 5 No factory setting; programmable
- <sup>6</sup> Bridge only required if ISA0 or ISA1 used as digital input.

# 3.4.1 Electromagnetic compatibility (EMC)

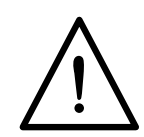

The servocontrollers of the MC7000 series meet the European requirements of EMC interference suppression in accordance with EN50082-2 and relating to interference emission in accordance with EN50081-2 and EN55011. The following steps must be taken to comply with the standards.

|    | Action                                                                                                    | Effect/reason                                                                                                    |
|----|----------------------------------------------------------------------------------------------------|----------------------------------------------------------------------------------------------------|
| 1. | Screw servocontroller onto mounting board using toothed washers.                                              | Highly conductive, full-area contact.                                                                                |
| 2. | Set up grounding lead connection over at least 10 mm <sup>2</sup> on PE rail in cabinet.                      | Good point-to-point grounding due to leakage currents > 3.5 mA.                                                      |
| 3. | Ground all cable screens flat over entire area using cable clamps (both sides).                               | Screening effect lost if the screen is pigtailed.                                                                    |
| 4. | Ensure power cable and control cable are laid out completely separate.                                        | Prevent mutual interference.                                                                                         |
| 5. | Ensure mains cable and motor cable are laid out completely separate.                                          | Prevent mutual interference.                                                                                         |
| 6. | Use screened control cable.                                                                                   | Prevent interference on control signals.                                                                             |
| 7. | Use original encoder cable.                                                                                   | Prevent interference on encoder signals.                                                                             |
| 8. | Use screened motor cable.                                                                                     | Prevent spread of interference and injected interference via the motor connection.                                   |
| 9. | Screw mains filter onto mounting plate imme-<br>diately adjacent to servocontroller using<br>toothed washers. | Prevent spread of interference and injected interference via mains connection; highly conductive, full-area contact. |

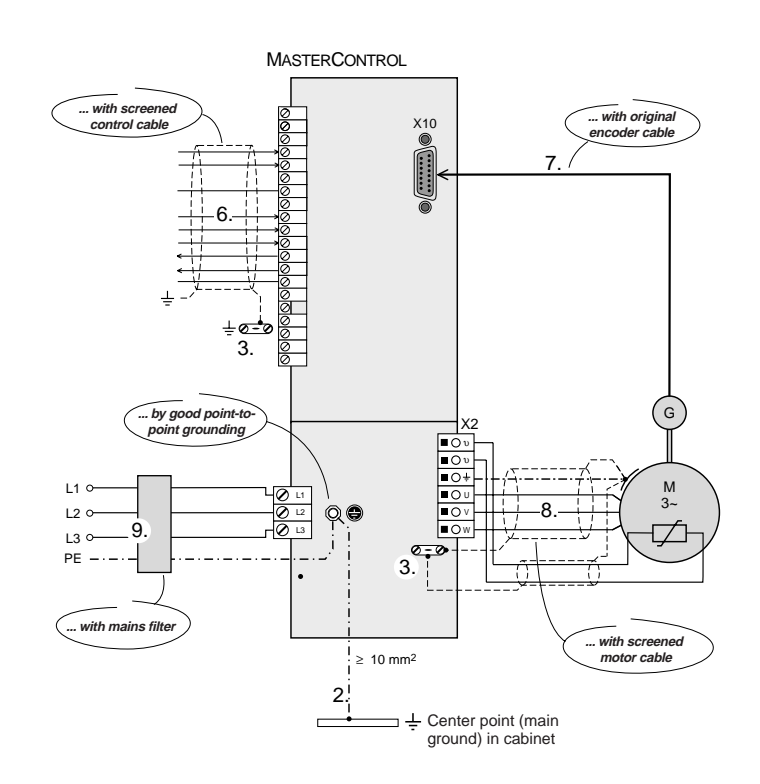

Mounting with toothed washers:

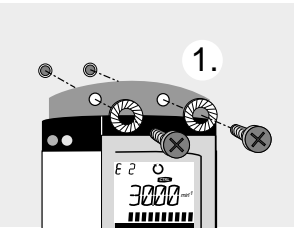

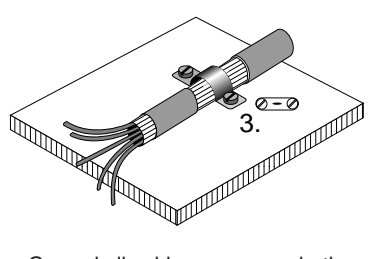

Ground all cable screens on both sides on housing using cable clamps!

#### Operation Manual MC7000 PosMod

## 3.4.2 Motor connection

The motor is connected via terminals U, V, W and  $\bigoplus$  on the servocontroller (X2); cross-section see Mains connection.

In the interest of interference reduction, the motor connecting cable is screened. The screen is mounted over a large surface, and without reduction of cross-section, on on both sides of the housing  $\bigoplus$ . The screen can be connected optimally to the unit over a large area by way of the cable clamp.

The motor cable should not be separated (e.g. at terminals in the cabinet), as this would cause the screening effect to be lost!

#### Caution – Danger to life!

Do not confuse the motor and unit ends of the motor phases U, V and W! If the motor phases are incorrectly connected, the servocontroller will lose control over the motor and the motor may buck or accelerate uncontrollably ("run away"). The entire system may be damaged as a result! There may consequently also be danger to human life.

#### Explanation:

If working with an open-loop drive (frequency inverter), interchanged motor phases will merely lead to an inversion of the rotary field and thus to a reversal of the direction of rotation of the motor. If working with a closed-loop drive, the same mistake would cause an error in the control loop of the control circuit!

#### Caution - Danger to life!

Do not touch the motor terminals! There may also be dangerously high induction voltages present on motor terminals U, V and W during coasting!

### Motors with terminal boxes

Correct EMC wiring of the motor requires the use of screw glands with a large-area screen contact, e.g. TOP-T-S type made by Lütze. The terminal box can be turned to allow the setting of different outgoing cable directions (square terminal boxes can be turned by 90°, rectangular ones by 180°).

Ensure that the outgoing cables are properly sealed, as otherwise IP65 protection can no longer be guaranteed!

| No. | Function               |
|-----|------------------------|
| 1   | PTC thermistor         |
| 2   | Holding brake (option) |
| 3   | not assigned           |
| 4   | Motor                  |

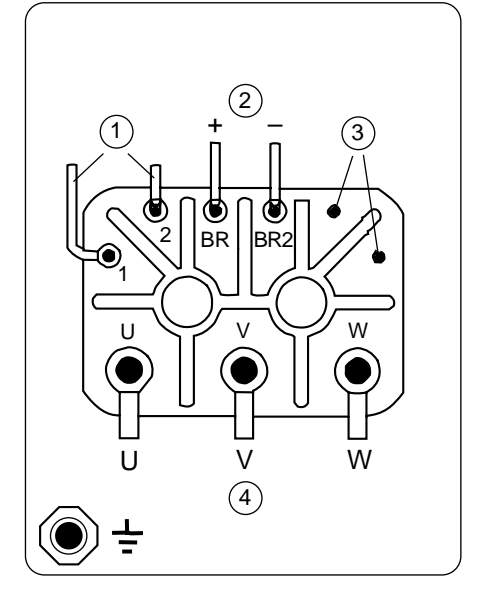

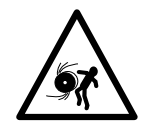

# Motors with plug-in power terminals

Protection class IP65 can only be attained using mating connectors which are wired as authorized and properly tightened.

Suitable mating connector: e.g. Interconnectron, type LPNA 08B NN

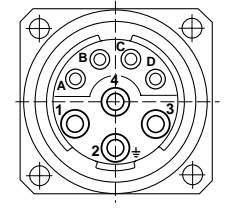

| Contact no. | Assignment | Color of cores |
|-------------|------------|----------------|
| 1           | U          | black          |
| 2           |            | yellow / green |
| 3           | W          | brown          |
| 4           | V          | blue           |
| A           | Brake+     | brown          |
| В           | Brake-     | white          |
| С           | PTC        | green          |
| D           | PTC        | yellow         |

### Long motor lines

When working with screened motor cables, in particular, leakage currents are prevalent which cannot be ignored. The level of leakage current depends on the line length, the cable structure, the cable route and the motor type. The rated output currents apply up to a line length of 10 meters.

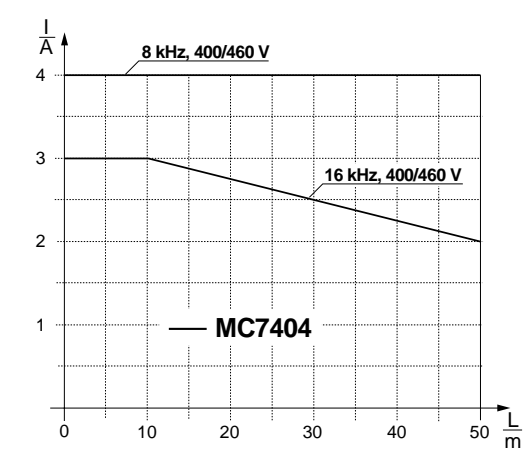

Diagram: Output current as a function of motor cable length; here as an example for the MC7404. Power reduction for servocontrollers MC7402 to MC7464 - see Appendix A.3

### **Connection of the thermistor**

Temperature monitoring of the motor requires connection to the servocontroller of the thermistor (PTC) integrated in the motor housing. This involves connecting contacts 1 and 2 in the motor terminal box to the two  $\upsilon$  (X2) terminals (X2) in the MC7000.

The connection of the PTC is screened, and executed by a two-ended interface to  $\bigoplus$  via a separate cable (wire cross-section 0.75 mm).

The resistance of the PTC at the nominal response temperature is > 3 k $\Omega$  (cf. DIN44081 and 44082). When this resistance value is reached, the servocontroller reacts with the error message Motor overtemperature (E-OTM).

If the thermistor is not connected, the two PTC terminals on the servocontroller must be bridged. This bridge is factory-fitted, and should be removed when the thermistor is connected.

When using motors from other manufacturers, note that the PTC when installed is electrically isolated to DIN VDE 0530 part 1.

### Cooling the motors / Motors with external ventilation

The permissible ambient temperature for the motors is between -5 and 40°C. The motors must be installed to guarantee sufficient heat discharge by convection and radiation. Where motors have internal cooling devices, ensure that they are not installed too close together (e.g. in narrow frames or shafts) in order to prevent excessive heat build-up.

If the motor has an **external ventilator unit**, connect it as instructed (wire cross-section 0.75 mm<sup>2</sup>) and check that the direction of rotation is correct (note arrow on ventilator housing indicating direction of rotation)!

A sufficient quantity of cooling air is required to ensure perfect cooling.

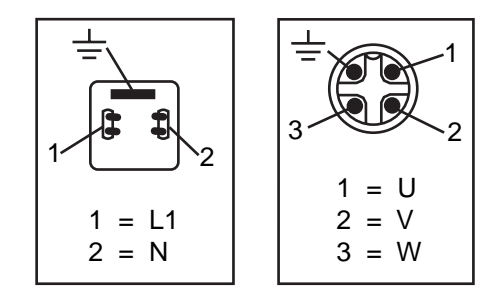

### Holding brake (if installed)

The backlash-free, permanent-field single-disc holding brake works on the closed circuit principle, meaning that the brake is operative without power supply. Actuation of the holding brake is described in Section 5.

Due to the inductance of the holding brakes, a voltage spike which may be over 1000 V will arise when the field current is switched off. To avoid this voltage spike, a protection device with a varistor (recommended type Q69-X3022) should be used.

Motors with a built-in holding brake require a reduction of the maximum speed where appropriate (see MASTERDRIVE data specification).

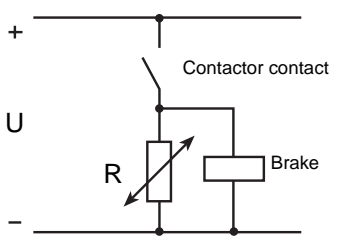

Suggested switching option for protection of the brake with third-party motors

### Motors with shaft seal IP65 (option)

If working with motors with an IP65 built-in shaft seal (option), observe the permissible maximum speed (see MASTERDRIVE data specification). Functional safety can only be guaranteed if sufficient lubrication is applied. Sealing lips may be destroyed by speeds of rotation which are too high.

Refer to the MASTERDRIVE data specification for further important instructions relating to the motors.

### Motor maintenance

Maintenance of the motors is limited to cleaning of the motor surfaces. The radial deep groove ball bearings in the motors are lifetime lubricated and designed for 20.000 operating hours. Motors in the ASx and PSx series must not be disassembled!

# 3.4.3 Mains connection

The mains connection to the MASTERCONTROL is made via terminals L1, L2, L3 and  $\bigoplus$ . Use of a screened mains cable is only necessary as from cable lengths > 20 cm.

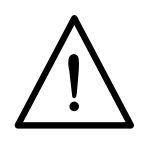

The fuses listed in the following table are to be inserted in series upstream of the servocontroller in accordance with VDE 636, part 1. Adapt the wire cross-section of the connecting cable to the current load.

The servocontroller MC7000 is built for the operation at TN and TT-mains. Using an IT-mains (with isolated center point) is not allowed (see Engineering Guide CDA3000, chapter 3.2.1)!

|                                        | Dim. | MC7402 | MC7404 | MC7408 | MC7412 | MC7416 | MC7432 | MC7464 |
|----------------------------------------|------|--------|--------|--------|--------|--------|--------|--------|
| Recommended<br>wire cross-section      | mm²  | 1.     | .0     | 1.5    |        | 4      | 10     | 25     |
| Maximum possible<br>wire cross-section | mm²  | 2.     | .5     | 2.5    |        | 4      | 10     | 35     |
| Recommended mains fuse (time-lag)      | A    | 1      | 0      | 10     | 2      | 5      | 50     | 80     |

Automatic circuit-breakers with tripping characteristic C or fuses of utilization category gL may be used.

### **Mains filters**

The following mains filters are required in order to comply with the EMC directives:

| Servocontrollers   | Order ref. | Cable length | Limit curve | Rated<br>current at<br>40°C | Leakage<br>current | Terminal<br>[mm²] |
|--------------------|------------|--------------|-------------|-----------------------------|--------------------|-------------------|
| MC7402             | NFD10.3    | 50 m         | Class B     | 10 A                        | < 116 mA           | 0.2 4             |
| MC7404             | NFD10.3    | 50 m         | Class B     | 10 A                        | < 116 mA           | 0.2 4             |
| MC7408             | NFD10.3    | 50 m         | Class A     | 10 A                        | < 116 mA           | 0.2 4             |
| MC7408             | NFD10.4    | 100 m        | Class B     | 10 A                        | < 24 mA            | 0.2 4             |
| MC6404             | NFD10.3    | 50 m         | Class B     | 10 A                        | < 116 mA           | 0.2 4             |
| MC6408             | NFD16.2    | 100 m        | Class A/B*  | 16 A                        | < 178 mA           | 0.2 4             |
| MC6412 +<br>MC7412 | NFD25.1    | 100 m        | Class A/B*  | 25 A                        | < 127 mA           | 0.2 4             |
| MC6416 +           |            | 100 m        | Class A     | 25 A                        | 107 mA             | 0.2 4             |
| MC7416             | NFD25.1    | 25 m         | Class B     | 25 A                        | < 127 IIIA         | 0.2 4             |
| MC6432 +           |            | 100 m        | Class A     | 50 4                        | < 140 mA           | 0 5 16            |
| MC7432             | NFD50.1    | 25 m         | Class B     | 50 A                        | < 140 mA           | 0.5 16            |
| MC6464 +           |            | 100 m        | Class A     | 80 4                        | < 205 mA           | 10 25             |
| MC7464             |            | 50 m         | Class B     | 60 A                        | < 505 IIIA         | 10 20             |

\* Attained with additional use of a line choke of type DNDxx Rated voltage: 3 x 480 V AC ±10 %

Raled vollage.  $3 \times 400$  V AC  $\pm 10$  %

The figures relate to a clock frequency of 8 kHz.

Specifications for other types of mains filter are available on request. For mains filter and line choke dimensions see mains MASTERDRIVE data specification.

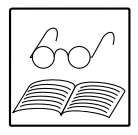

#### Notes:

- The servocontroller may only be connected to and disconnected from the mains after an interval higher than 120 seconds. Direct reactivation of the supply voltage is permitted during commissioning or after an emergency shutdown ("Emergency Off").
- The use of fault current breakers alone is prohibited, due to the high leakage currents (> 3.5 mA). Protective grounding is therefore mandatory (see Section 3.4, "Grounding the servocontroller").

Operation Manual MC7000 PosMod

# 3.4.4 Use of line chokes

### Use of line chokes is necessary:

- When using the drive controller in applications involving interference as per environment class 3 to EN 61000-2-4 and above (hostile industrial environments)
- When several drive controllers are interconnected by DC links

The features of environment class 3 include:

- Mains voltage fluctuations >  $\pm$  10%  $\,U_{N}$
- Short-time outages between 10 ms and 60 s
- Voltage asymmetry > 3%

Environment class 3 typically applies where:

- A major portion of the load is supplied by power converters (DC choppers or soft-start units)
- Welding machines are operated
- Induction or arc furnaces are operated
- Large motors are frequently started up
- Loads fluctuate rapidly

### Benefits:

Using line chokes with 4%  $U_{K}$  ...

- ... reduces the amplitude of the mains charging current by around 50%
- ... reduces the effective value of the mains charging current by around 27%
- ... reduces the harmonic distortion (THD) by around 67%
- ... extends the useful life of the DC-link capacitors by around 300%.

The data demonstrate that the benefits of line chokes are many and varied, and consequently they should not be omitted from any machine or plant system.

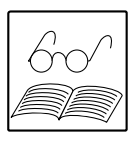

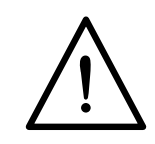

# 3.4.5 Connection of the braking resistor

During regenerative operation, e.g. when applying the brake to the drive, the motor returns energy to the servocontroller. This raises the voltage in the DC-link. If the voltage exceeds a value of 745 V DC, the internal braking transistor is switched on and the regenerative energy is converted into heat by an internal or external braking resistor.

If the DC-link voltage exceeds the maximum permissible value of 780 V DC, the servocontroller will register an overvoltage error (E-OV) and disable the power stage. Overvoltage can occur when the brake is applied to large masses and/or short braking durations have been set. Then an external braking resistor or braking chopper should be used.

The servocontroller is not short-circuit-proof or ground-fault-proof at the R<sub>B</sub> terminals!

- If you want to compile a precise project plan, the Operation Manual to the MC7000 servocontroller provides useful formulae. The following variables from your application will be needed:
  - · Moment of inertia of the motor and the load
  - Speed before and after braking
  - Braking duration.
- You can get a rough estimate using the diagram below and the braking power data (see Appendix A.3). It is essential to check the dimensioning during commissioning!

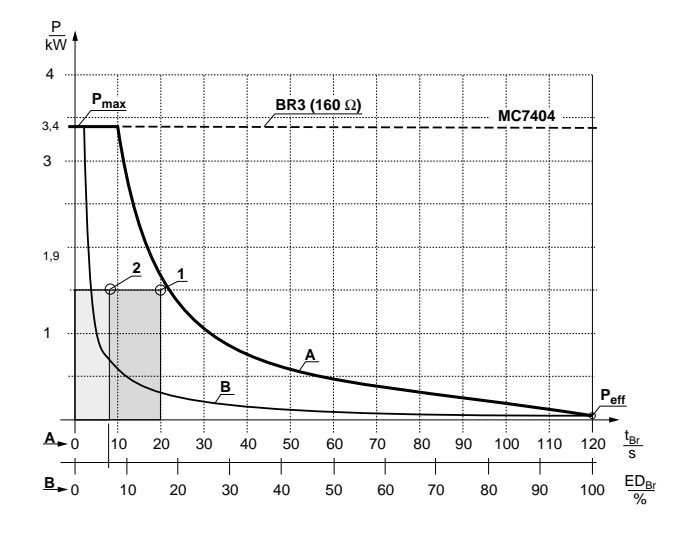

Standard version: (with braking resistor in heat sink)

- **A** Single braking action (waiting period  $\geq$  15 min.
- **B** Cyclic braking (continuous braking power) with continuous duty factor ED.

#### BR3:

(with braking chopper power electronics for direct connection of an external braking resistor)

The diagram shows the characteristic of the internal electronics; the continuous output power of the external resistor must be rated accordingly!

- Operation points (examples):
- 1 Permissible operation for single braking action
- Impermissible operation for cyclic braking in standard version; use BR3.
- Diagram: Permissible braking power as a function of continuous duty factor ("ED"; in s or %) as an example for MC7404 servocontrollers

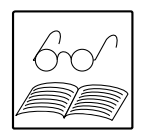

### Note:

The braking power data table is given in Appendix A.3.

### Braking the drive is important to the safety of the machine or system

Commissioning should include a test for safe functioning of the braking system! Incorrect dimensioning (overload) could lead to destruction of the braking resistor or the braking electronics, and damage to the machine or system. Overload (failure of the braking device) can also lead to serious or fatal physical injury to human beings, for example in lifting applications!

#### Note:

Electronic devices are fundamentally not fail-safe. Users are themselves responsible for ensuring that the drive is rendered safe if the device fails.

## 3.4.6 Encoder connection

The encoder cable is supplied in ready made-up form. This cable is used to make a direct connection (as in the system connection diagram) between the round connector on the motor housing and the 15-pin sub-D socket (X10) in the device cover.

The encoder cable must not be separated, for example to route the signals to the switch cabinet via the terminals. Ensure that the knurled screws on the sub-D connector housing are secured!

The MASTERCONTROL servocontroller detects the connected encoder by reading-in the SMARTCARD belonging to the motor or by reading the motor data set into the servocontroller by means of DRIVEMANAGER.

### Caution!

Make absolutely sure that the encoder interface, encoder type and encoder cable match (see Section 3.3), otherwise proper functioning cannot be guaranteed!

### Caution!

The encoder cable should under no circumstances be detached during operation, as the servo-controller will otherwise lose all control over the motor! The resulting uncontrolled rotation of the drive may lead to damage to the motor and the system, and pose a danger to human beings!

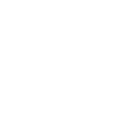

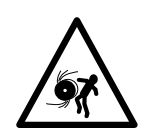

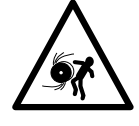

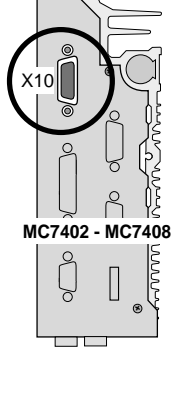

X10

D

MC7412 - MC7464

### **Resolver cables KRX-Nxx, KRX-KSxx**

xx = length of cable in meters; standard lengths: xx = 05, 10, 15, 20, 25, 30 m

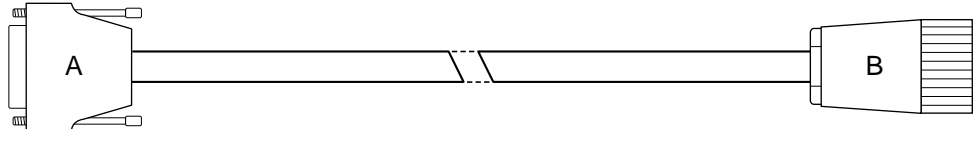

| Α  | в  | Function  | Color  |
|----|----|-----------|--------|
| 1  |    | n. c.     |        |
| 2  |    | n. c.     |        |
| 3  |    | n. c.     |        |
| 4  | 5  | REF+ (R1) | yellow |
| 5  | 7  | REF- (R2) | green  |
| 6  |    | n. c.     |        |
| 7  | 2  | COS+ (S1) | pink   |
| 8  |    | n. c.     |        |
| 9  |    | n. c.     |        |
| 10 |    | n. c.     |        |
| 11 |    | n. c.     |        |
| 12 | 10 | SIN+ (S2) | white  |
| 13 | 1  | SIN- (S4) | brown  |
| 14 | 11 | COS- (S3) | gray   |
| 15 |    | n. c.     |        |

|                             | -                                                                                                    |
|-----------------------------|----------------------------------------------------------------------------------------------------|
| <b>Material:</b><br>KRX-Nxx | Cable not festoon compatible,<br>Lapp Unitronic CY Pi CY 3x2x0.25                                                        |
| KRX-KSxx                    | Cable festoon compatible,<br>Lapp Unitronic FD CP TP 3x2x0.25                                                            |
| Connector A                 | Sub-D 15-pin terminals, metallic housing                                                                                 |
| Connector B                 | Signal connector, 12-pin socket,<br>Interconnectron<br>SPNA12B NNNN 169 (for KRX-Nxx)<br>PLD121 NV 171187 (for KRX-KSxx) |

Outer and inner screens on housing

### Encoder cables KG1-KSxx and KG2/3-KSxx

#### xx = length of cable in meters

Standard lengths: xx = 05, 10, 15, 20, 25, 30 m; maximum 50 m (longer lengths on request)

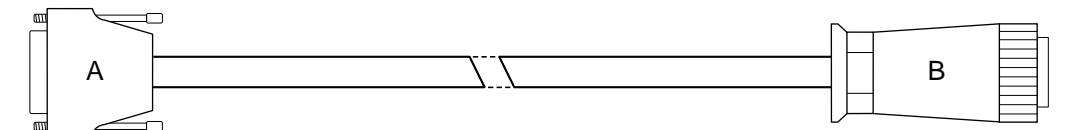

| KG1-KSxx |   |                |             |  |  |  |
|----------|---|----------------|-------------|--|--|--|
| Α        | В | Function       | Color       |  |  |  |
| 1        |   | Bridge pin 6   |             |  |  |  |
| 2        |   | 1 K Pin 4      |             |  |  |  |
| 3        |   | 5 V            | blue        |  |  |  |
| 4        | С | 5 V, 1 K Pin 2 | brown/green |  |  |  |
| 5        | Α | 0 V            | white/green |  |  |  |
| 6        |   | Bridge pin 1   |             |  |  |  |
| 7        | J | B+             | gray        |  |  |  |
| 8        | Н | R-             | black       |  |  |  |
| 9        |   | n. c.          |             |  |  |  |
| 10       |   | n. c.          |             |  |  |  |
| 11       |   | 0 V            | white       |  |  |  |
| 12       | E | A+             | brown       |  |  |  |
| 13       | F | A-             | green       |  |  |  |
| 14       | K | B-             | pink        |  |  |  |
| 15       | G | R+             | red         |  |  |  |

| KG2/3-KSxx |   |              |              |  |  |
|------------|---|--------------|--------------|--|--|
| Α          | В | Function     | Color        |  |  |
| 1          | Т | DATA+        | gray         |  |  |
| 2          | U | DATA-        | pink         |  |  |
| 3          | D | 5 V          | blue         |  |  |
| 4          | С | 5 V          | brown/green  |  |  |
| 5          | А | 0 V          | white/green  |  |  |
| 6          | V | Inner screen |              |  |  |
| 7          | J | B+           | blue/black   |  |  |
| 8          |   | n. c.        |              |  |  |
| 9          | S | CLK-         | yellow       |  |  |
| 10         | R | CLK+         | purple       |  |  |
| 11         | В | 0 V          | white        |  |  |
| 12         | E | A+           | green/black  |  |  |
| 13         | F | A-           | yellow/black |  |  |
| 14         | K | В-           | red/black    |  |  |
| 15         |   | n. c.        |              |  |  |

### Material:

| KG1-KSxx   | Cable festoon compatible,<br>Heidenhain 244 957 01 |  |
|------------|----------------------------------------------------|--|
| KG2/3-KSxx | Cable festoon compatible,                          |  |

Heidenhain 266 306 01

| Connector A | Sub-D 15-pin terminals, |
|-------------|-------------------------|
|             | metallic housing        |

Connector B Connector, 19-pin socket, Schaltbau München MT1

### Technical data of the encoder cables

|                                                                     | Dim.     | KRX-N0xxx                  | KRX-KSxxx                                                                | KG1-KSxxx                                                 | KG2/3-KSxxx  |  |
|---------------------------------------------------------------------|----------|----------------------------|--------------------------------------------------------------------------|-----------------------------------------------------------|--------------|--|
| Servocontroller type                                                |          | All<br>(not version D2)    |                                                                          | MC6000, D2<br>MC7000, D2                                  |              |  |
| Motors with encoder system                                          |          | R1, R2, R8                 | , K1, K2, K8                                                             | G1                                                        | G3, G5       |  |
| Festoon compatible                                                  |          | no                         | yes                                                                      | ye                                                        | yes          |  |
| Minimum bending radius:<br>in fixed installation<br>in flexible use | mm<br>mm | 60<br>not permitted        | 60<br>120                                                                | 4                                                         | .0<br>00     |  |
| Temperature range:<br>in fixed installation<br>in flexible use      | ပံ ပံ    | - 30 + 70<br>not permitted | - 10 + 70<br>- 10 + 70                                                   | - 35<br>- 10                                              | + 80<br>+ 80 |  |
| Cable diameter approx.                                              | mm       | 9.9                        | 9.4                                                                      | 8                                                         | .0           |  |
| Material of outer sheath                                            |          | PVC                        | PUR                                                                      | Pl                                                        | JR           |  |
| Resistance                                                          |          | Flame retardant            | Flame<br>retardant,<br>resistant to<br>hydrolysis and<br>microbic attack | Resistant to oil, hydrolysis an microbic attack (VDE0472) |              |  |

### Encoder wire break detection

The encoder signals are continuously monitored before the drive is started up and during operation. If the signals fail, such as due to a wire break, the error E-ENC with error location 1 is triggered (the motor can no longer be controlled and spins out of true).

The monitoring function is operative for all resolvers (R1, R2 and R8) as well as for optical encoders with sin/cos signals (G1, G2, G3 and G5). Incremental encoders with square signals and the absolute position information (DATA and CLK) of encoders G2 to G5 are not monitored.

## 3.4.7 Connection of the master encoder

The master encoder must deliver incremental signals with RS422 level. The encoder simulation of a MC6000 or MC7000 servocontroller may also be used, for example. The maximum count frequency is 500 kHz.

### Incremental encoder signals

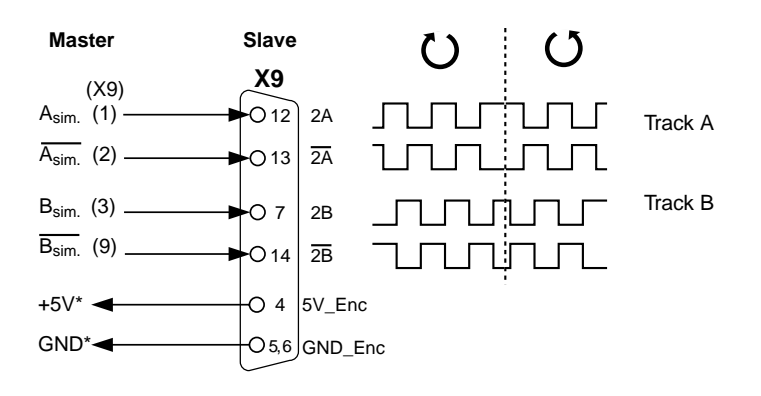

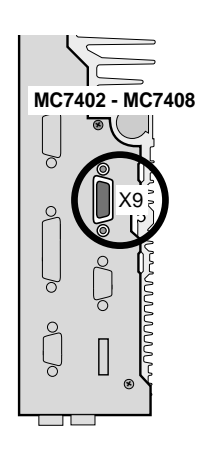

\* use only, when an incremental encoder is used as the master encoder

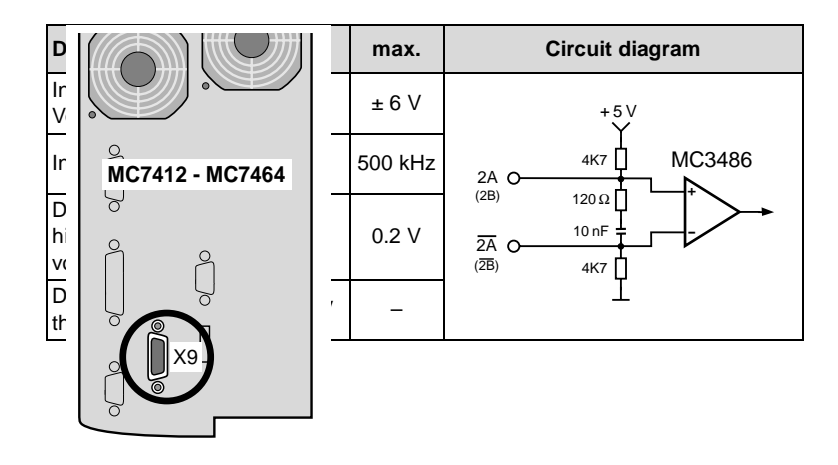

## 3.4.8 Serial interface RS485

The standard fitted RS485 interface (X8) is the operator control and diagnostic interface for the DRIVEMANAGER Windows-based user interface.

To connect to your PC you will need:

### For a single drive:

- Interface converter cable LBSKK200 to convert the signals of the drive's interference-immune RS485 interface to the PC's RS232 level, or
- For an industrial PC with RS485 just a 1:1 interface cable (sub-D 9-pin, male-female).

### For several interconnected drives:

• One T-coupler per drive unit, e.g. LUST LB TK101, B&R INT101 and a 1:1 interface cable (sub-D 9-pin, male-female) for the link from the PC to the first T-coupler.

### Assignment of the RS485 interface

Power is supplied to the optocouplers:

- a) by feed-in of 24 V (floating) or
- b) by the internal 5 V (non-floating).

| MC7402 - MC7408 |
|-----------------|
|                 |
|                 |

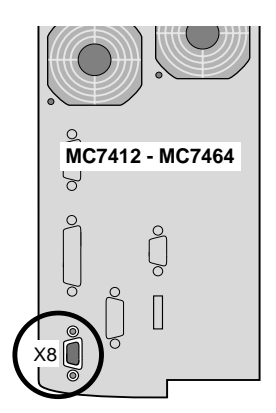

| Pin no.<br>X8 | Assignment<br>RS485 | Variant a)<br>(external 24 V) | Variant b)<br>(internal 5 V) |
|---------------|---------------------|-------------------------------|------------------------------|
| 1             | n.c.                | n.c.                          | n.c.                         |
| 2             | GND_B               | GND                           | GND, bridge pin 8            |
| 3             | +5V_B               | Bridge pin 7                  | Bridge pin 9                 |
| 4             | RS485-              | RS485-                        | RS485-                       |
| 5             | RS485+              | RS485+                        | RS485+                       |
| 6             | 24V_IN              | feed + 24 V                   | n.c.                         |
| 7             | +5V_B*              | Bridge pin 3                  | n.c.                         |
| 8             | GND                 | n.c.                          | GND, bridge pin 2            |
| 9             | +5V                 | n.c.                          | Bridge pin 3                 |

Screening: Connect a screened cable to the grounding lead via both sides of the connector housing

#### Operation Manual MC7000 PosMod

### Note:

If bus operation is to continue even when the mains power fails, the +24 V voltage for the control section must be externally supplied (only possible for MC7000, **SN2**).

## 3.4.9 CAN connection

The bus is connected via X13 (sub-D 25-pin). The EKL300 terminal module is available for conventional connection via 2 x 9-pin sub-D connectors.

The device address is assigned using a parameter (addresses 0 ... 29).

#### Screening:

The CAN bus is to be wired using a screened cable, the screen being mounted on both sides of the connector housing and connected to the grounding lead.

| No. | Assignment | Function                        |
|-----|------------|---------------------------------|
| 10  | 24V-CAN    | Supply to CAN bus <sup>1)</sup> |
| 11  | GND-CAN    | Ground for CAN bus 1)           |
| 12  | GND-CAN    | Ground for CAN bus 1)           |
| 13  | CAN+       | CAN signal+                     |
| 25  | CAN-       | CAN signal-                     |

| 1) External +24 V feed required! |
|----------------------------------|
|----------------------------------|

Comments: Housing is at grounding lead potential.

#### Notes:

Technical data

- Uninterrupted duty of the CAN bus independent of the mains power supply to the MC7000 requires use of the servocontroller version SN2 with an external +24 V supply voltage.
- More information on installation is given in the description: "Correct EMC installation of bus systems".

| Supply to control soction: | 24 V DC ± 20 % for MC7000, SN2                   |
|----------------------------|--------------------------------------------------|
| Supply to control section. | max. 3 A, typ. 0.5 A                             |
| Supply to CAN bus:         | 24 V DC ± 10 % for CAN bus, pin 10 (X13)         |
|                            | 100 mA per station                               |
| Transmission speeds:       | Adjustable from 50 kBit/s (1 km cable length) to |
| Transmission speeds.       | 1 Mbit/s (40 m cable length)                     |
| Transmission medium:       | CAN bus to ISO11898                              |
|                            | •                                                |

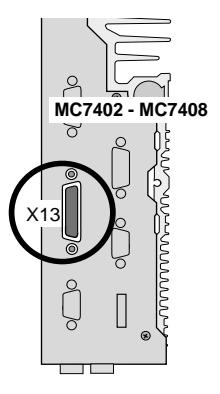

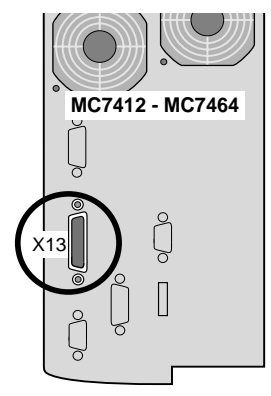

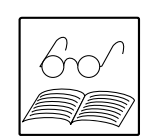

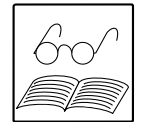

# 3.4.10 EKL300

The external terminal module EKL300 facilitates direct wiring of the external inputs and outputs and of the CAN bus on the 25-pin sub-D connector X13 in the cabinet. LEDs signal the status of the inputs and outputs.

The EKL300 execution is three-wire. Initiators can be conveniently connected using the three leads for +24 V, signal and ground. The terminal module is simply mounted on a Z-rail.

### Features of the EKL300 in summary:

- For direct wiring of inputs and outputs (IExx + OExx) in the cabinet
- For CAN bus connection via 2 x 9-pin sub-D connectors
- Three-wire execution (signal, +24 V and ground) for convenient connection of initiators
- · LEDs as status indicators for inputs and outputs
- Mounting of terminal module on Z-rail
- Dimensions (W x H x D): 113 x 78 x 72 mm<sup>2</sup>
- Max. connecting cable cross-section 2.5 mm<sup>2</sup>

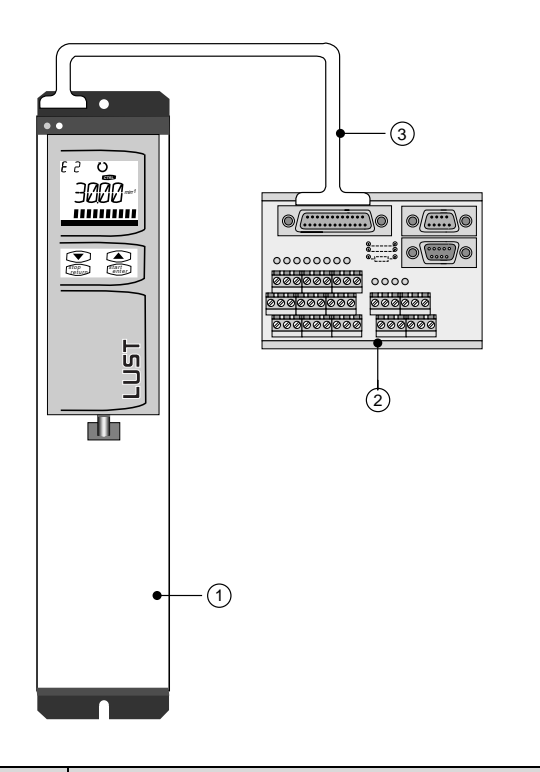

| No. | Function                                     |
|-----|----------------------------------------------|
| 1   | Servocontroller MC7000                       |
| 2   | Terminal module EKL300                       |
| 3   | Connecting cable KSS252 (25-pin, 1.8 m long) |

### Layout of the EKL300

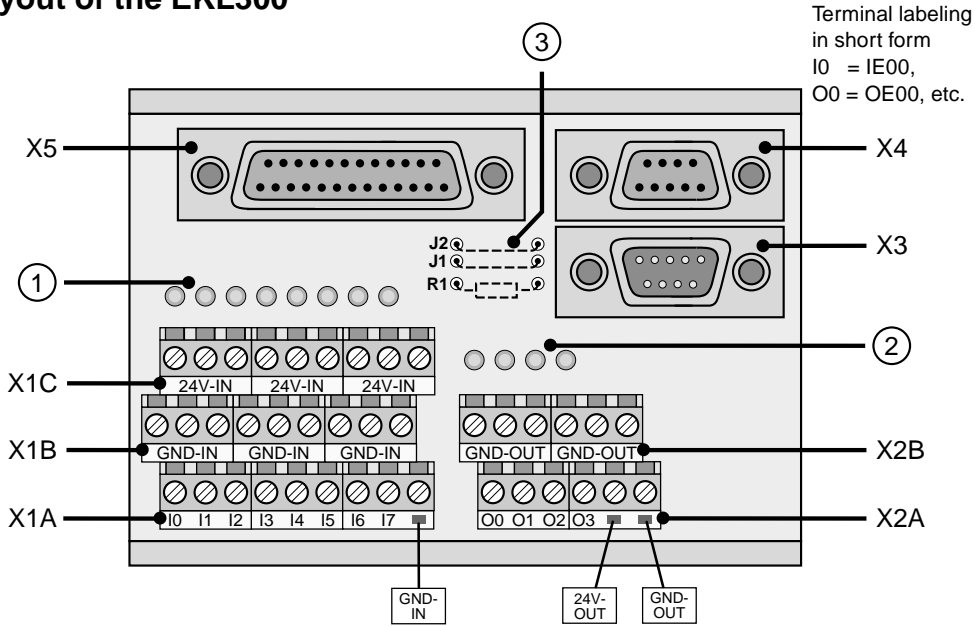

| No. | Function                                                               | No. | Function                              |
|-----|------------------------------------------------------------------------|-----|---------------------------------------|
| 1   | LEDs for inputs                                                        | X2A | Output terminals OExx                 |
| 2   | LEDs for outputs                                                       | X2B | Ground for output terminals (GND-OUT) |
| 3   | Mounting options for CAN bus (R1 = 120 $\Omega$ , J1 + J2 with jumper) | Х3  | CAN bus input                         |
| X1A | Input terminals IExx                                                   | X4  | CAN bus output                        |
| X1B | Ground for input terminals (GND-IN)                                    | X5  | Link to PosMod 1)                     |
| X1C | +24V for input terminals (+24V-IN)                                     |     |                                       |

1) X5 pin assignment corresponds to X13 on MC7000 (25-pin sub-D connection)

#### CAN: Connectors X3, X4

If the servocontroller with the EKL300 is at the end of a CAN network, the necessary termination can be provided by fitting resistor R1 =  $120 \Omega$ .

| No.                                  | Assignment | Function              |
|--------------------------------------|------------|-----------------------|
| 2                                    | CAN-       | CAN signal-           |
| 3                                    | GND-CAN    | Ground for CAN bus 1) |
| 7                                    | CAN+       | CAN signal+           |
| 9                                    | 24V-CAN    | Supply to CAN bus 1)  |
| 1) External 124 V food required here |            |                       |

1) External +24 V feed required here

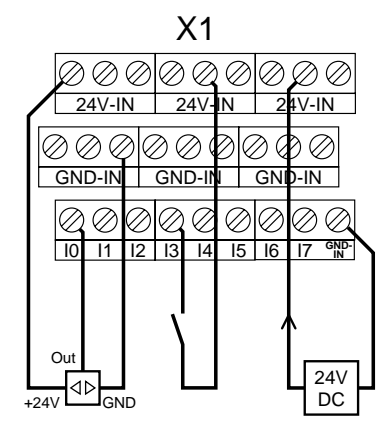

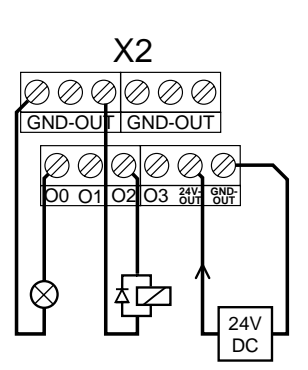

# Block diagram of the circuit

External +24 V feed required (floating). Inputs and outputs can be supplied separately.

Load capacity:

• max. 50 mA per output

# 4 Commissioning

- 1. Preparing for commissioning: inspect connections and follow safety instructions
- 2. Switch on power and perform function test
- 3. Set basic setup of servocontroller (operation modes and functions)
- 4. Test run
- 5. Adapt drive to machine and optimize drive response
- 6. Commission the position controller

# 4.1 Preparing for commissioning

Commissioning must only be carried out by qualified electricians who have undergone instruction in the necessary accident prevention measures!

The servocontroller must be correctly connected in accordance with section 4.4. Inspect all connections.

### Safety instructions:

### Caution – Danger to life!

- Never wire or disconnect electrical connections while they are live!
- Before working on the device disconnect the power. Wait for the DC-link capacitors to discharge. Work may only be carried out on the device when the residual voltage (between terminals X 1+ and X 1-) is below 42 V! In the MC7000,SN2 (external supply of the control section with 24 V) the discharge time may be as long as 30 minutes.

### Caution – Danger to life from uncontrolled rotation!

- The brake (if installed) should be checked for fault-free functioning before installation of the motor.
- Before motors with a feather key at the shaft end are commissioned, the feather key should be secured against being ejected, if this cannot be prevented by output elements such as pulleys, couplings etc.

### Additional safety instructions relating to the servomotors

- The motors are intended for service on the servocontroller. Direct connection to the mains may lead to destruction of the motor.
- The motors may be subject to surface temperatures of over 100 °C. Temperaturesensitive items should therefore not be placed on top of or attached to the motors. Protective measures may be needed to prevent touching.
- The standstill holding brake (installation optional) is only designed for a limited number of emergency brakings. Use as a working brake is prohibited.
- The temperature sensor (PTC) installed in the winding is to be connected to the servocontroller in order to prevent overheating in the motor.

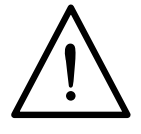

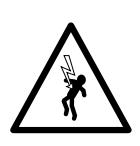

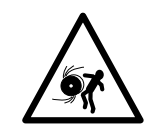

# 4.2 Startup and function test

### You will need:

- Laptop or PC with DRIVEMANAGER user software. For installation and basic operation of the user interface refer to the description of the DRIVEMANAGER.
- Interface converter cable LBSKK200 to convert the signals of the drive's interferenceimmune RS485 interface to the PC's RS232 level.
- KEYPAD control unit.
- SMARTCARD with motor data set or motor data set on floppy disk.

### 1. Connect the interface converter cable between the PC and the servocontroller.

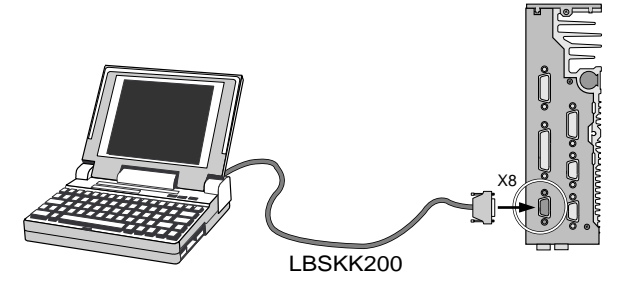

| Power on |
|----------|
|          |
|          |
| PE       |

### 2. Switch on the power to the servocontroller.

- Input ENPO = Low level at terminal 11 (X5) to prevent unintentional startup of the motor (power stage disabled).
- The MC7000 performs a self-test. If the KEYPAD is connected, the display lights up red and shows the "TEST" message.
- Once the self-test has been completed correctly, the display lights up green and the current reference value (REFV parameter in the VAL menu) is displayed in the VAL menu.
- If the unit detects a fault during the self-test, the display lit up red indicates the cause of the error (see Appendix).

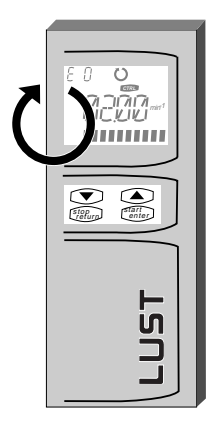

### 3. Check the direction of rotation

- With KEYPAD: The top section of the KEYPAD display shows the symbols for the direction of rotation when the motor shaft is turned by hand (for clockwise and for counterclockwise).
- With DRIVEMANAGER: The direction of rotation is displayed in graphical form.
- Check that the symbol appears when you rotate the motor shaft clockwise by hand while looking onto the shaft end (flange).
- If the symbol fails to appear, check:
  - Is the encoder cable plugged into the motor and the servocontroller? Is the encoder cable in use the correct one for the type of encoder? If using self-made encoder cables: Is the cable correctly wired?

### 4. Start the DRIVEMANAGER.

- Make the connection to the servocontroller, if not already made automatically (see DRIVEMANAGER description).
- If the DRIVEMANAGER displays no error message the function test has been performed successfully and the connection to the PC is OK.

# 4.3 Basic setup of the servocontroller

In closed-loop controlled drive systems it is of fundamental importance for the motor data to be set in the servocontroller. In LUST servocontrollers this is done with the aid of the motor-specific SMARTCARD (up to device version V1.65) or with a floppy disk containing the relevant motor data set (as from device software version V3.0).

#### 1. Read the SMARTCARD with the motor data into the KEYPAD:

- Exit the VAL menu by choosing Stop/Return.
- Use the cursor keys to select the CARD menu and choose Start/Enter to open it.
- Switch to READ and confirm with Start/Enter.
- Use the cursor keys to select the DRIVE area (motor data) on the card and confirm with Start/Enter.
- The motor data are read-in. The display indicates "READY". Exit the CARD menu again by choosing Stop/Return.

General use of the KEYPAD is described in Appendix B.

#### or:

### 1. Transfer the motor data using the DRIVEMANAGER (as from V3.0):

- First install the floppy disks containing the motor data, if they have not already been installed. To do so, open the SETUP.EXE file on the first disk, by double-clicking on its icon under Windows Explorer for example.
- To transfer the data to the servocontroller select the right data set for the motor under the **Active device Load motor data** menu.
- $\rightarrow$  The MC7000 servocontroller is now set up for the connected motor.

#### 2. Select 'Positioning and sequence control' mode

- The Active device Select operation mode menu lists the available modes, depending on the application package. You can also use the operation modes of the BASIC and MOTION application packages. Refer to the MC7000 BASIC/MOTION Operation Manual, ident. no. 0808.02B.2-00.
- When you have activated an operation mode the DRIVEMANAGER prompts you to confirm your selection.

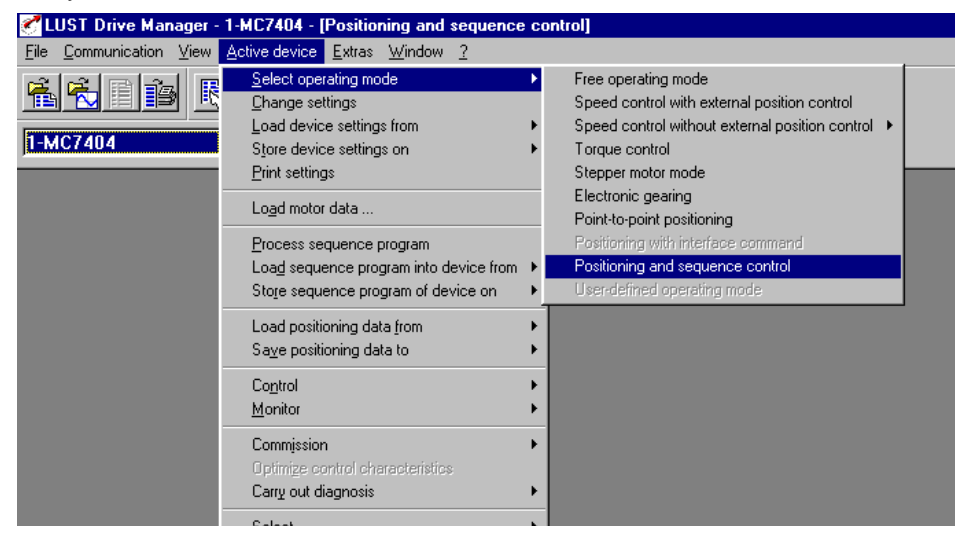

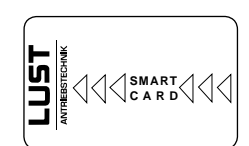

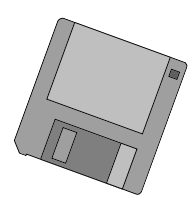

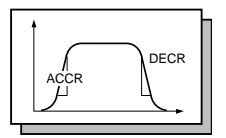

### 3. Program functions

• Program the functions from see Section 5 of the programming manual which you will need - for example for the inputs and outputs, for monitoring by limit switches, for the jog speed or for actuation of the holding brake - by way of the **Active device - Change** 

settings menu (all tabs) or by choosing the 👔 icon.

| Settings: Positioning and Sequence Control                                                           |                  |
|----------------------------------------------------------------------------------------------------|------------------|
| Inputs Outputs Resolutions Ramps Velocities Tolerances Referen<br>Program selection, ISxx, IE00-IE07 | ice run Outputs  |
| Settings: Positioning and Sequence Control                                                           |                  |
| Inputs Outputs Resolutions Ramps Velocities Tolerances Reference run Outputs                         | nce cam          |
| Iranslational     C rotational                                                                       | in the program   |
| Travel:                                                                                              | m select         |
|                                                                                                    | m select         |
| Dimension unit:                                                                                      | in the program   |
|                                                                                                    | in the program   |
| Determining scaling factors     Besolution of acceleration                                           | in the program 💌 |
| 0.01 mm                                                                                              | in the program   |
| C Direct input Resolution of acceleration                                                            |                  |
| Calculation of resolutions                                                                           |                  |
| Resolution of acceleration                                                                           | <u>H</u> elp     |
|                                                                                                    |                  |
| Save Exit Birnt Barameter editor Help                                                                |                  |

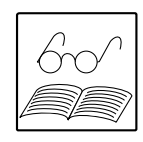

### A note on changing parameters:

When the drive is at a standstill (ENPO input not set): Changes to parameters take effect in the servocontroller when you choose the "Save" button in the DRIVEMANAGER.

When the drive is running (ENPO input set): Changes to parameters only take effect in the servocontroller when the program, or manual mode, has been restarted. One exception to this is the speed controller gain parameter SCGFA, which is updated online.

## 4.4 Test run

It is now possible to test the drive with no mechanical components coupled to it.

### Safety instructions:

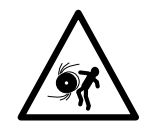

If the motor is already connected to the system, you must ensure that the system is not damaged by the test! In particular, pay attention to positioning range limits. In such cases the safety instructions as given for positioning (see Section 4.7) apply accordingly.

Please note that you yourself are responsible for safe operation. Lust Antriebstechnik GmbH cannot be held responsible for any damage incurred.

# 4.4.1 The first axle movement

### Caution!

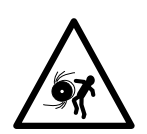

### 1. Set power stage enable ENPO (High level at terminal 11 (X5)).

- This activates the position control. The axle must not move!
- $\rightarrow$  If the axle does move:

Shut off ENPO immediately

Switch off power and wait until the unit is no longer live (see Section 4.1). Check the cabling.

### 2. Jog via inputs or Jog in the DRIVEMANAGER menu

Inputs: Wire two inputs with pushbuttons. Choose the Active device - Change settings menu from the Inputs tab and assign the inputs the functions 'Jog+' and 'Jog-' respectively.

Make sure the pre-set speed for the jog mode is permitted under the **Speeds** tab. or:

- Menu: Start the Active device Control Manual mode PosMoD menu. Make sure the pre-set speed for the jog mode is permitted.
- Test whether the axle can be moved.
- $\rightarrow$  If the axle does not move:

Shut off ENPO immediately Switch off power and wait until the unit is no longer live (see Section 4.1), check the cabling Check the settings of the MC7000 in terms of the torque limit

### Test in speed-controlled operation

### 3. Reset power stage enable ENPO

- Low level at terminal 11 (X5).
- 4. Control with DRIVEMANAGER:
  - Select Active device -Control - Basic operation modes or

choose the 🛜 icon.

Select "Speed control" as the operation mode.

| Drive                     | -Control mode      |        |
|---------------------------|--------------------|--------|
| Start (enable power       | stage) Speed cont  | rol 💌  |
| Stop (disable power       | stage) Reference — |        |
| <u>R</u> everse direction | on100              | 1/min  |
| Stop (with speed          | 10)                |        |
| Beset error               | -3000              | 0 3000 |

5. Set power stage enable ENPO - High level at terminal 11 (X5). Then start the drive, e.g. with reference 0 rpm or 100 rpm, provided your drive permits it.

### Caution!

Limit switch monitoring is not active in "Speed control" mode. Make sure you observe the limits of the positioning range!

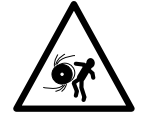

#### 6. Check the drive response

• Now you can assess the drive response with the aid of step responses, which can be recorded using the DRIVEMANAGER's digital scope function. Select **Active device** -

Monitor - Quickly changing digital scope values or choose the 📈 icon.

• The following three values are recorded using the digital scope:

Speed reference (n\*f) Actual speed (n) Torque reference (m\*).

• Start the drive with a reference value of 100 rpm for example.

Compare the step response of your drive with the diagram. With resolvers the overshoot of the actual speed should be around 20 %; with sin/cos incremental encoders around 30 % (referred to the reference value). The scaling of the x-axis may be allowed to deviate significantly (depending on the size of motor).

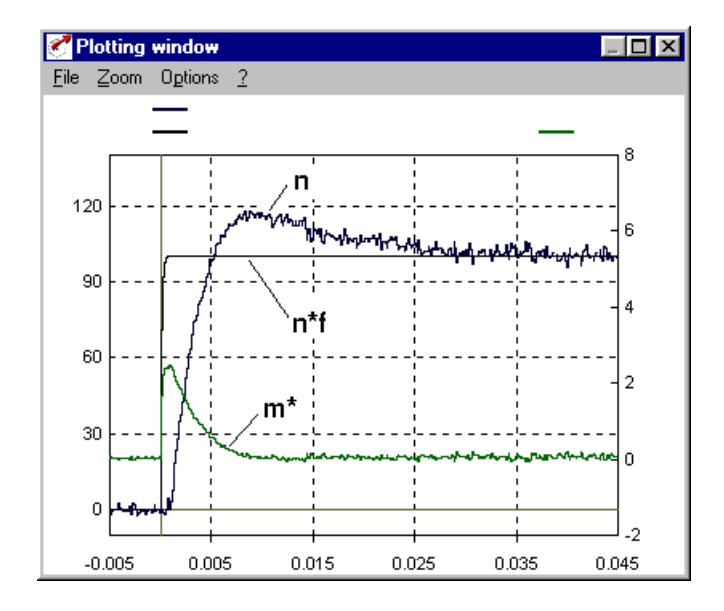

Diagram: Typical step response recorded with the DRIVEMANAGER (without load and without elasticities in the mechanical system)

#### → Result:

- If the step response of your drive more or less matches the diagram, you can be sure that the motor phases are correctly wired, the encoder is correctly connected, and the MC7000 parameters are set to the correct motor.
- If the step response deviates significantly from the diagram, it must be assumed that the motor data are incorrect or the cabling is faulty. Check the individual steps as set out in sections 3.4, 4.2 and 4.3 and then repeat the test run.

# 4.5 The control structure of the MC7000

The MC7000 has a classic cascade control system with torque, speed and position controllers. The torque controller is always optimized first, then the speed controller, and finally the position controller.

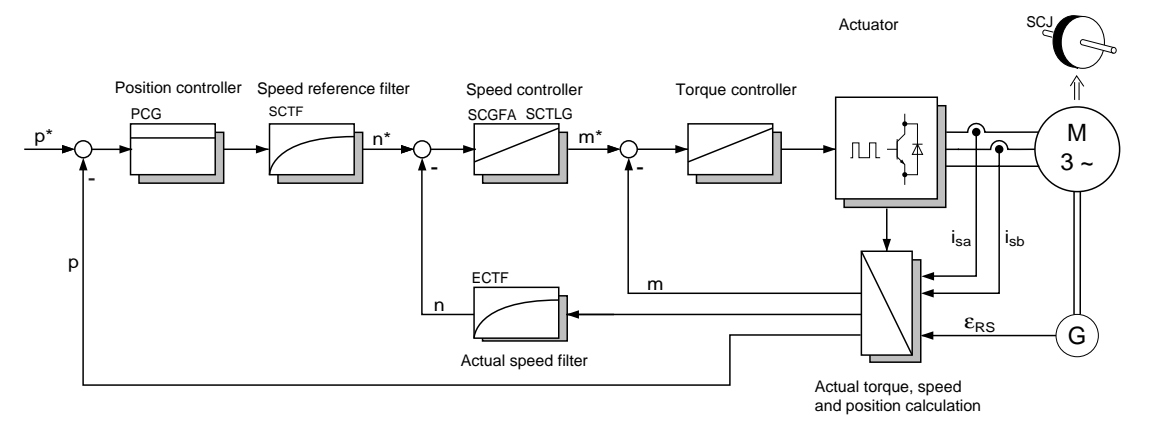

| Des.                | Meaning             | Parameter | Meaning                        |
|---------------------|---------------------|-----------|--------------------------------|
| p*                  | Position reference  | SCTF      | Speed reference filter         |
| р                   | Actual position     | SCGFA     | Speed controller gain          |
| n*                  | Speed reference     | SCTLG     | Speed controller lag time      |
| n                   | Actual speed        | SCJ       | Moment of inertia of mechanism |
| m*                  | Torque reference    | ECTF      | Actual speed filter            |
| m                   | Actual torque       |           |                                |
| <sup>€</sup> RS     | Angle of revolution |           |                                |
| i <sub>sa,isb</sub> | Phase currents      |           |                                |

### Important notes:

The **torque controller** is is already optimally attuned to the motor data by the read operation from the SMARTCARD. As a result, torque control mode requires no further adjustment.

The **speed controller** must be adapted to the mechanism coupled to the motor. The following influencing variables are decisive in this:

- The reduced moment of inertia of the mechanism
- The elasticities of the mechanism (toothed belts, plastic couplings, torsion of shafts)
- Play (gear backlash).

The **position controller** is only active in "electronic gearing", "stepper motor" and "pointto-point positioning" modes. The higher the dynamics of the speed controller, the more dynamically the position controller can be set.

#### Note:

If the MC7000 BASIC or MOTION is used in conjunction with motor data sets from earlier software versions, the value of the speed reference filter parameter SCTF must be set manually to the value of the lag time SCTLG in order to obtain the same control response.

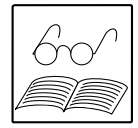

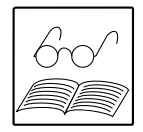

# 4.6 Adaptation to the machine and optimization of the speed controller

1. Install the drive into the machine or system.

### 2. Adapt to the moment of inertia of the mechanism.

- If you know the exact moment of inertia of the mechanism reduced onto the motor shaft, you can enter it in the relevant box.
- If you do not know the exact moment of inertia, enter 0 in the box and use the following steps to optimize the speed controller.

### Rule of thumb:

The higher the moment of inertia, the higher the gain.

### **Controller setup**

To set the speed controller's basic settings, the existing mechanism must first be divided roughly into three categories:

### Very rigid mechanism

The mechanism has only very low elasticities and no play.

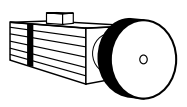

 $\Rightarrow$  Hard controller setup

### **Rigid mechanism**

The mechanism has low elasticities and/or play.

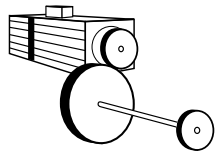

 $\Rightarrow$  Medium controller setup

### Less rigid mechanism

The mechanism has higher elasticities and/or play.

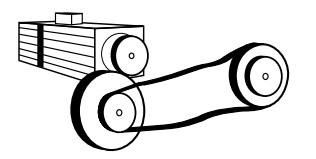

 $\Rightarrow$  Soft controller setup

By selecting the controller setup you can decide on a compromise between control dynamics and smooth running.

| A note on dimensioning: |               |                                         |  |
|-------------------------|---------------|-----------------------------------------|--|
| Hard controller setup   | $\Rightarrow$ | High control dynamics,<br>rough running |  |
| Soft controller setup   | ⇒             | Low control dynamics, smoother running  |  |

**Useful tip:** Use a soft controller setup wherever possible, and only switch to a harder setup if the required dynamics are not attained.

### Please note:

If the controller setup is too hard, the drive will tend to vibrate. If the controller setup is too soft, the control dynamics are too low.

### Note:

If you use linear acceleration and speed ramps, and if you want to avoid overshoot beyond the destination position, the speed controller setup must be soft.

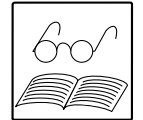

### Actual speed filter

The MC7000 has an actual speed filter which reduces the torque fluctuations and so makes the drive run smoother. The actual speed filter should only be increased in response to high moments of inertia (above 200 kg cm<sup>2</sup> with resolvers and 10000 kg cm<sup>2</sup> with sin/cos incremental encoders).

| A note on dimensioning:  |                                             |
|--------------------------|---------------------------------------------|
| Low actual speed filter  | ⇒ High control dynamics,<br>rough running   |
| High actual speed filter | ⇒ Low control dynamics,<br>smoother running |

#### 3. Control parameter settings (speed controller sampling time ECTS = 8 kHz):

• First select just the controller setup – hard, medium or soft – and then set the gain and lag time according to the following table in the DRIVEMANAGER.

| Controller<br>setup                       |             | Actual speed filter<br>ECTF [μs] | Gain<br>SCGFA [%] | Lag time<br>SCTLG [ms] |
|-------------------------------------------|-------------|----------------------------------|-------------------|------------------------|
| 14                                        | Hard        | 300                              | 208               | 3.4                    |
| 10 1 1 1 1 1 1 1 1 1 1 1 1 1 1 1 1 1 1    |             | 600                              | 156               | 4.6                    |
| 35                                        |             | 900                              | 127               | 5.9                    |
| -0.008 -0.009 -0.016 -0.528 -0.008 -0.046 |             | 2000                             | 75                | 10.3                   |
| 380                                       |             | <sup>1)</sup> → 300              | 143               | 4.7                    |
| ····                                      | Me-<br>dium | 600                              | 106               | 8.4                    |
| 8                                         |             | 900                              | 102               | 10.8                   |
| 0.000 0.000 8.005 8.005 0.838 0.84        |             | 2000                             | 60                | 19.1                   |
| 14                                        |             | 300                              | 138               | 8.6                    |
| 13 minute and a second                    | Soft        | <sup>2)</sup> → 600              | 100               | 12.8                   |
| 3                                         |             | 900                              | 79                | 17.0                   |
| -0.008 0.095 0.015 0.028 0.009 0.049      |             | 2000                             | 46                | 32.4                   |

1) Factory setting for sin/cos incremental encoders

2) Factory setting for resolvers

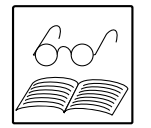

### Note:

The moment of inertia of the load SCJ is pre-set to the rotor moment of inertia of the motor MOJNM (inertia adjustment 1:1).

### 4. Check the drive response

 Now you can optimize the speed controller with the aid of step responses, which can be recorded using the DRIVEMANAGER's digital scope function. Select Active device -

Monitor - Quickly changing digital scope values or choose the 
icon.

• The following three values are recorded using the digital scope:

Speed reference (n\*f) Actual speed (n) Torque reference (m\*). • Start the drive again with a reference value of 100 rpm, for example. Compare the step response of your drive with the diagrams on the next page.

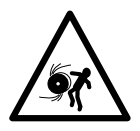

| Channel                    | ope<br>Trigger   Time   Special functions                                               |                                                 |                                      |
|----------------------------|-----------------------------------------------------------------------------------------|-------------------------------------------------|--------------------------------------|
| Active<br>0<br>1<br>2<br>3 | Size Speed reference Actual speed Torque reference from torque controller Actual torque | Actual value d<br>-1.<br>-1.<br>0.<br>-0.025391 | isplay<br>1/min<br>1/min<br>Nm<br>Nm |
| <u>S</u> tart so           | xope <u>E</u> nd                                                                        |                                                 | <u>H</u> elp                         |

#### Note:

When recording step responses, make sure the selected step is small enough to ensure the torque reference does not reach the maximum value TCMMX. If it does (indicated by constant torque at the level of the maximum torque), start the drive with lower reference values, such as 50 rpm or less.

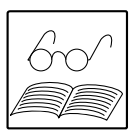

#### 5. Optimization of the speed controller

 Now change the gain SCGFA in increments of 10 % (or larger), so that the speed controller is set to its optimum and the drive responds as you want it to.

#### How to change SCGFA correctly:

• Reduce gain SCGFA

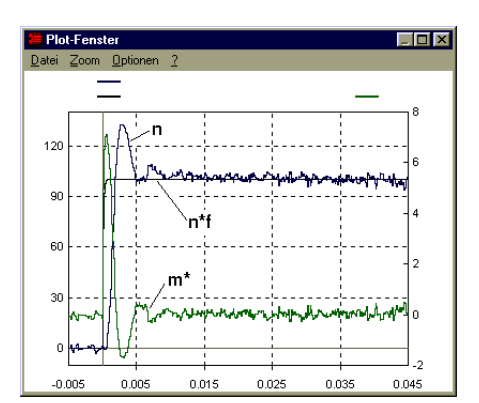

**2** Gain SCGFA OK, overshoot approx. 20 %, usually the desired response

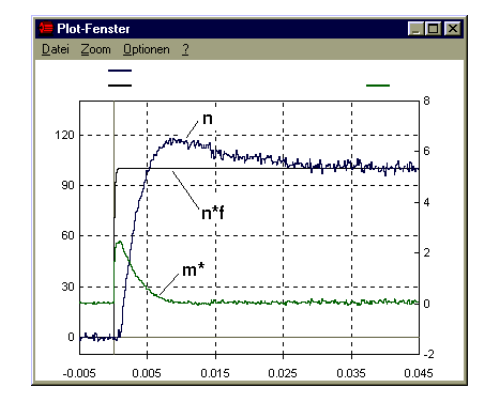

**③** Increase gain SCGFA

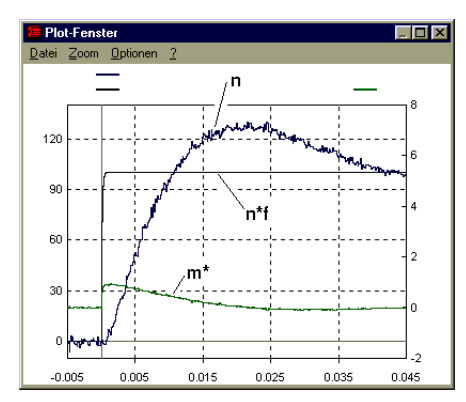

The speed curves shown apply only to low elasticities and play.

### 6. Adaptation of the speed controller to the machine is now completed!

- If the response of the drive is satisfactory, commissioning of the speed control is concluded. Go to see Section 4.7.
- We recommend that you log the optimum setup and keep a copy of the step response printout in your records.

# 4.7 Optimization of the position controller

The higher the dynamics of the speed controller, the more dynamically the position controller can be set. Consequently, for optimization of the position controller the speed controller must first have been optimized as detailed in see Section 4.6.

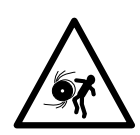

Safety notes for commissioning of the position controller:

- The drive may start up unintentionally!
- Make sure no one is in the hazardous area of the machine!
- Check that the Emergency Off device is functioning properly.
- Adjust the limit switches before the mechanical stop so that the speed of the axle is at least reduced such that no damage results from the impact (often the available braking distance is insufficient to stop the axle completely). The limit switches must also be operated when the mechanical stop is reached (and the rubber buffers are pressed in)!
- Check that the limit switches are functioning properly by operating them manually. The MC7000 must respond with the error E-POS with location number 210 (+) or 211 (-).
- Set the axle to the mid position.
- If necessary, dismount expensive machine tools.

### Commissioning of the position controller

### 1. Check the drive response

- Positioning and sequence control mode must be active.
- Reset power stage enable ENPO and 'Automatic' input (Low level).
- Select Active device Control - Manual mode PosMoD. Set ENPO.
- Move the axle in jog mode slowly toward the positive limit switch. The axle must stop with error E-POS 210. Repeat the attempt in negative direction.
- Perform a reference run (GO 0) or set the current position as the zero (SET 0).
- Set positioning operations at low speed, but with the highest possible acceleration and bucking, without allowing the MC7000 to reach the torque limit TCMMX.

| Manual mode, positioning and se                                                                                                    | quence control                   |                                   |
|----------------------------------------------------------------------------------------------------|----------------------------------|-----------------------------------|
| Manual mode Reference run St                                                                                                    | atus  <br>Hardware lim           | it switch                         |
| Creep feed     Rapid feed     Velocity                                                                                                    | Jog + Positive<br>Jog - Negative |                                   |
| Axis positions                                                                                                    |                                  |                                   |
| Variable         Value           Istposition         53208           Sollposition         53207           Schleppfehler         0           Override         29           T         P | Unit                             | Increments<br>53208<br>53208<br>0 |
| Position                                                                                                    |                                  | Status                            |
| Mode: Travel:                                                                                                    | <u>S</u> tart                    | Switch to manual mode             |
| Absolute     C Relative                                                                                                    | Stop                             | Manually mode                     |
| Command                                                                                                    |                                  | Set outputs                       |
|                                                                                                    | •                                | Reset error                       |
| Exit                                                                                                    | control in basic operation mode  | <u>H</u> elp                      |

- Record the positioning operation with the DRIVEMANAGER's scope function.
- Exit the **Control** menu.

### 2. Check the drive response with a short sequence program

- Reset power stage enable ENPO Low level at terminal 11 (X5).
- Start the program editor by choosing Active device Edit sequence program. Open the "Commissioning" sequence program.

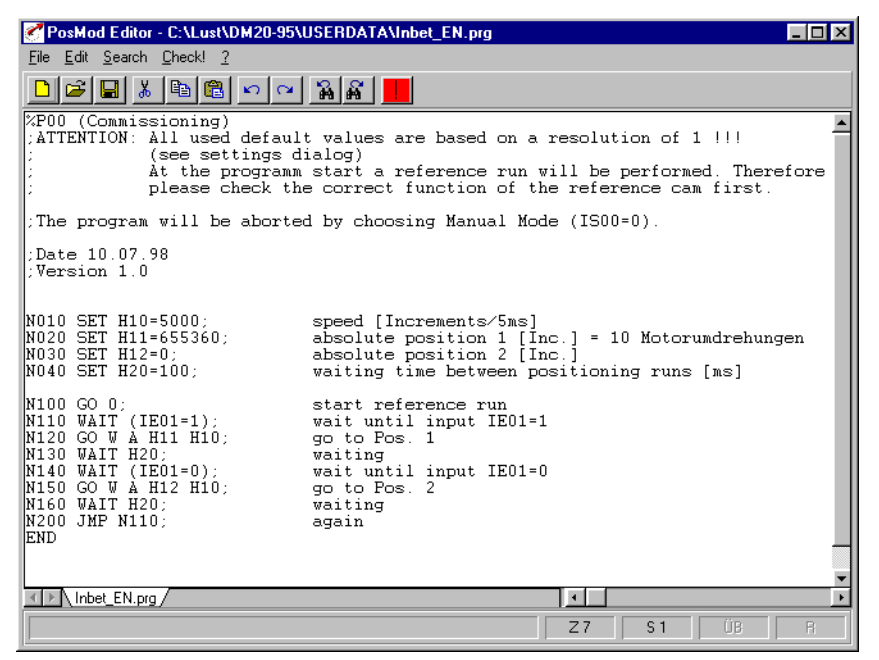

- Make sure the values set in the variables for the destination position (positioning travel), the velocity and the acceleration are permitted for your machine, so that the possibility of damage is fully eliminated!
- Load the program into the servocontroller (File Save Servo menu). Input 'Automatic' = High level.
- Set the input ENPO (controller enable position control active) and input 'Automatic' = High level. Start the positioning program with the 'Start' input.
- Record the positioning operation with the DRIVEMANAGER's scope function.

### 3. Optimization of the position controller

- Now change the position controller gain parameter PCG to set an optimum balance between low overshoot at the destination position and minimized tracking error (see diagram).
- The higher the **position controller gain** parameter PCG is set, the more rigid will be the drive, and the smaller will be the tracking errors during positioning. If the position controller gain is set too high, it will cause overshoot at the destination position or even control instabilities.

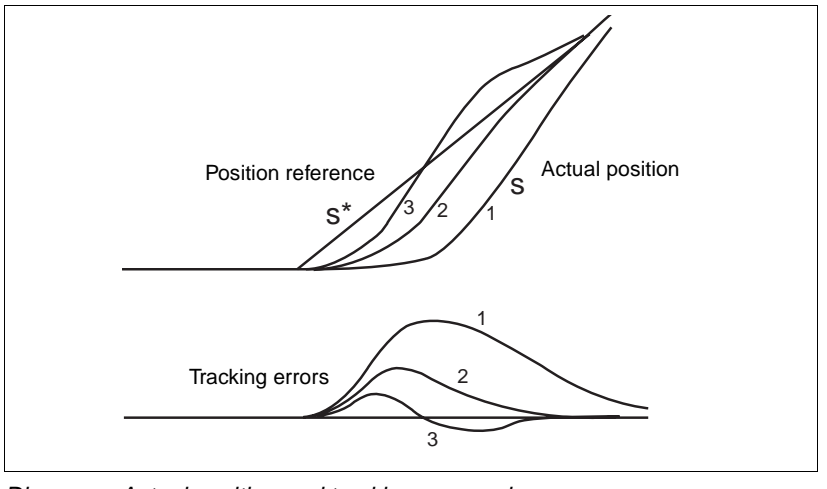

Diagram: Actual position and tracking errors where: 1 position controller gain too low (large tracking error) 2 position controller gain optimum 3 position controller gain too high (overshoot)

### 4. Write the positioning program for your application.

- Write the program (for command set see POSMOD Programming Manual)
- Check the syntax of the program by selecting Check! menu option or button
- Make sure you select the right program (Inputs tab)
- Start the porgram Be careful, the axle will move!

| Hardware enable input: | ENPO = 1 |
|------------------------|----------|
| Select automatic mode: | IS00 = 1 |
| Start program:         | IS0 = 1  |

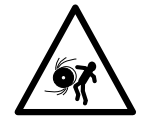

### 5. Test the drive with the positioning program in all possible operating states:

- Test the functionality of the program. In the "Monitor positioning and sequence control" window, selected from the **Active device** menu, the states of the inputs and outputs and the edited line number can be read.
- Response to power-off, faults and heat-up after continuous duty
- Check running and optimize as necessary

### ⇒All done! Congratulations!

## 4.8 Saving and transferring data

What kinds of data are there and how are they saved?

| Save                                                                                               | with KeyPad<br>on SmartCard | with DRIVEMANAGER<br>in file |
|----------------------------------------------------------------------------------------------------|-----------------------------|------------------------------|
| Parameter data (= "Settings")<br>(device settings and motor data),<br>cf. Section 5 or Section 4.3 | x                           | X (*.00d)                    |
| Sequence programs<br>cf. Section 6, 7 and 8                                                        | -                           | X (*.prg)                    |
| <b>Positioning data</b><br>(variables, flags, table positions)<br>cf. Section 6                    | _                           | X (*.00d)                    |
| <b>Display data CP100</b><br>(selection of parameters, display texts)                              | -                           | X *.mmi)                     |

### Transfer settings to other position controllers

| with same hardware components<br>(servocontroller and motor) | with different hardware components<br>(servocontroller and motor) |
|--------------------------------------------------------------|-------------------------------------------------------------------|
| <ol> <li>Load settings<br/>(motor data included)</li> </ol>  | 1. Load parameter data                                            |
|                                                              | 2. Load motor data (for this motor)                               |
| 2. Load positioning data as necessary                        | 3. Load positioning data as necessary                             |
| 3. Load sequence program                                     | 4. Load sequence program                                          |
| 4. Load display data CP100                                   | 5. Load display data CP100                                        |
| 5. Back up data in device                                    | 6. Back up data in device                                         |

"Load" = from file into active device

#### For comparison:

| Initial commissioning<br>(cf. Sections 4.1 to 4.7)                                            |  |  |
|-----------------------------------------------------------------------------------------------|--|--|
| 1. Load motor data                                                                            |  |  |
| 2. Activate mode                                                                              |  |  |
| 3. Change settings<br>(adapt to application)                                                  |  |  |
| 4. Create sequence program                                                                    |  |  |
| <ol> <li>Save settings to file (backup copy of device settings and<br/>motor data)</li> </ol> |  |  |
| 6. Save sequence program to file (backup copy)                                                |  |  |
| 7. Back up data in device                                                                     |  |  |

# Appendix

# A Technical data

| A.1 | Layout, MC7402-MC7408              | Appendix-2 |
|-----|------------------------------------|------------|
| A.2 | Layout, MC7412-MC7464              | Appendix-3 |
| A.3 | Technical data                     | Appendix-4 |
| A.4 | Specification of control terminals | Appendix-6 |

# **B** KEYPAD operation

| B.1 | The VAL menu  | Appendix-7 |
|-----|---------------|------------|
| B.2 | The CARD menu | Appendix-8 |

# C Diagnosis and fault rectification

| C.1 | Operation and fault diagnosis | Appendix-9  |
|-----|-------------------------------|-------------|
| C.2 | Resetting faults              | Appendix-9  |
| C.3 | Fault responses               | Appendix-10 |
| C.4 | Fault table                   | Appendix-10 |
| C.5 | KeyPad user errors            | Appendix-13 |
| C.6 | Errors in SMARTCARD operation | Appendix-13 |

# D Index

# Appendix A Technical data

Appendix A.1

Layout, MC7402-MC7408

Schematic layout!

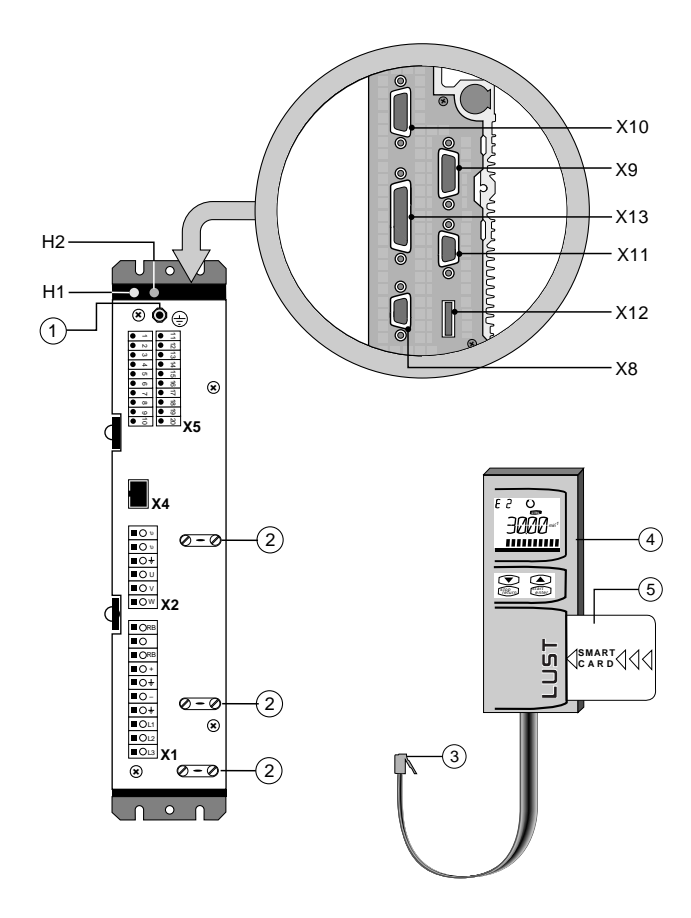

| No. | Function                                                 | No.          | Function                                                                                                  |
|-----|----------------------------------------------------------|--------------|----------------------------------------------------------------------------------------------------|
| H1  | Green LED, ON indicator                                  | X10          | Encoder interface 1, for connection of encoder built into motor                                           |
| H2  | Yellow LED, fault indicator                              | X11*<br>X12* | Connection for application hardware 2<br>(e.g. for CANopen connection via two 9-pole Sub-D<br>connectors) |
| X1  | Connection for mains input, DC-link and braking resistor | X13*         | Connection for application hardware (8 inputs IExx, 4 outputs OExx) and also for CAN bus                  |
| X2  | Connection for motor and PTC                             | 1            | Center point for grounding lead connection                                                                |
| X4  | Socket for KEYPAD                                        | 2            | Cable clamps for correct EMC screening and cable strain relief                                            |
| X5  | Control terminals                                        | 3            | KEYPAD connector                                                                                          |
| X8  | Serial interface RS485                                   | 4            | KEYPAD KP100 control unit                                                                                 |
| X9  | Encoder interface 2: encoder simulation and pulse input  | 5            | SMARTCARD data storage card                                                                               |

\* Depending on device version.

Schematic layout!

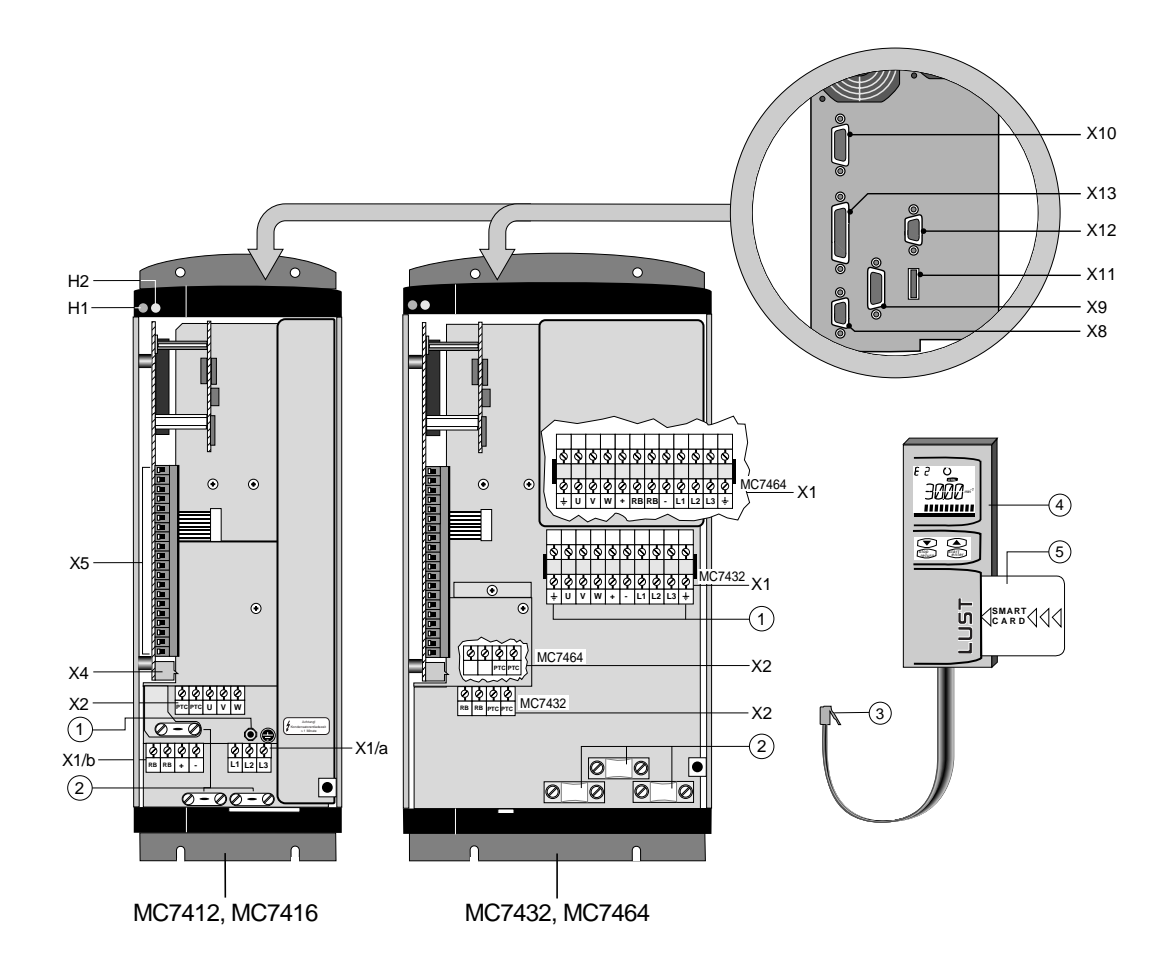

| No. | Function                                                    | No.          | Function                                                                                                  |
|-----|-------------------------------------------------------------|--------------|----------------------------------------------------------------------------------------------------|
| H1  | Green LED, ON indicator                                     | X10          | Encoder interface 1, for connection of encoder built into motor                                           |
| H2  | Yellow LED, fault indicator                                 | X11*<br>X12* | Connection for application hardware 2<br>(e.g. for CANopen connection via two 9-pole Sub-D<br>connectors) |
| X1  | Connection for mains input, DC-link and<br>braking resistor | X13*         | Connection for application hardware (8 inputs IExx, 4 outputs OExx) and also for CAN bus                  |
| X2  | Connection for motor and PTC                                | 1            | Center point for grounding lead connection                                                                |
| X4  | Socket for KEYPAD                                           | 2            | Cable clamps for correct EMC screening and cable strain relief                                            |
| X5  | Control terminals                                           | 3            | KEYPAD connector                                                                                          |
| X8  | Serial interface RS485                                      | 4            | KEYPAD KP100 control unit                                                                                 |
| X9  | Encoder interface 2: encoder simulation and pulse input     | 5            | SMARTCARD data storage card                                                                               |

\* Depending on device version.

# Appendix A.3 Technical data

|                    |                                                                                | Des.              | Dim. | MC7402                                   | MC7404        | MC7408        | MC7412      | MC7416                 | MC7432  | MC7464  |
|--------------------|--------------------------------------------------------------------------------|-------------------|------|------------------------------------------|---------------|---------------|-------------|------------------------|---------|---------|
| Output, motor side | Rated power (400V mains) 1)                                                    | S                 | kVA  | 1.4                                      | 2.8           | 5.5           | 8.3         | 11                     | 22      | 44      |
|                    | Rated power (460V mains) 1)                                                    | S                 | kVA  | 1.6                                      | 3.2           | 5.2           | 9.5         | 11                     | 22      | 50      |
|                    | Voltage, effective                                                             | U                 | V    |                                          | 1             | 3 x           | 0 400 (4    | 460)                   | I       |         |
|                    | Continuous current, effective (400V/460V) <sup>1)</sup>                        | IN                | А    | 2/2                                      | 4 / 4         | 8 / 6,5       | 12 / 12     | 16 / 14                | 32 / 32 | 64 / 64 |
|                    | Continuous current, effective (400V/460V) <sup>2)</sup>                        | IN                | А    | 1.5 / 1.5                                | 2.5 / 2       | 4 / 2.5       | 7.5/6       | 9/7                    | 32 / 28 | 60 / 56 |
|                    | Pulse current for 10 s                                                         | I <sub>max</sub>  | А    |                                          |               | $2 \cdot I_N$ | r           |                        | 6       | i)      |
|                    | Switching frequency of power stage                                             | f <sub>s</sub>    | kHz  |                                          | 4             | 4, 8, 16 (fa  | ctory setti | ng 8 kHz <sup>3)</sup> | )       |         |
|                    | Motor system                                                                   |                   |      |                                          |               | asynchror     | nous or sy  | nchronous              |         |         |
|                    | Protection against short and ground fault                                      |                   |      |                                          | yes, b        | ut not at te  | erminals fo | r braking r            | esistor |         |
| Input, mains side  | Mains voltage 5)                                                               | U                 | V    |                                          |               | 3 x 40        | 0 460 :     | ± 10%                  |         |         |
|                    | Asymmetry of mains voltage                                                     |                   | %    |                                          |               |               | ≤ 3         |                        |         |         |
|                    | Frequency                                                                      | f                 | Hz   |                                          |               |               | 48 62       |                        |         |         |
|                    | Power factor of fundamental                                                    | $\cos\phi_1$      |      | > 0.97                                   |               |               |             |                        |         |         |
|                    | Efficiency 1) 4)                                                               | η                 | %    | > 95                                     |               |               |             |                        |         |         |
|                    | Power loss                                                                     | $P_{V}$           | W    | 70                                       | 110           | 200           | 250         | 310                    | 600     | 1000    |
| Braking chopper    | Peak braking power with internal braking resistor [max. duration]              | P <sub>SP</sub>   | kW   | 1.9<br>[17 s]                            | 3.4<br>[10 s] | 6<br>[3 s]    | 6<br>[8 s]  | 6<br>[8 s]             | -       | -       |
|                    | Continuous braking power (internal)                                            | $P_{eff}$         | W    | 80                                       | 80            | 40            | 90          | 30                     | -       | -       |
|                    | Minimum ohmic resistance of external<br>braking resistors (design code BR3)    | R <sub>min</sub>  | Ω    | 280                                      | 160           | 90            | 3           | 3                      | 13      | 10      |
|                    | Peak braking power with external resistor R <sub>min</sub>                     | P <sub>SPex</sub> | kW   | 1.9                                      | 3.4           | 6.0           | 16          | 3.8                    | 42      | 55      |
| Encoder simulation | Pulses per revolution with encoder version                                     | G1                |      |                                          |               |               |             |                        |         |         |
|                    |                                                                                | G3                |      | 2048                                     |               |               |             |                        |         |         |
|                    |                                                                                |                   |      |                                          |               |               |             |                        |         |         |
|                    | Standard pulses per revolution with encoder version R1 R2 R8 (resolvers)       | R1                |      |                                          | 1024          | (128, 256     | 6, 512, 102 | 24, 2048, 4            | 1096)   |         |
|                    |                                                                                | R2                |      |                                          | 2048          | (256, 512     | , 1024, 20  | 48, 4096,              | 8192)   |         |
|                    |                                                                                | R8                |      | 3072 (384, 768, 1536, 3072, 6144, 12288) |               |               |             |                        |         |         |
|                    | Zero pulses per revolution with encoder<br>version G1_G3_G5 (sin/cos encoders) | G1                |      |                                          |               |               | 1           |                        |         |         |
|                    |                                                                                | G3<br>G5          |      | 0                                        |               |               |             |                        |         |         |
|                    | Zero pulses per revolution with encoder version R1, R2, R8 (resolvers)         | R1                |      |                                          |               |               | 1           |                        |         |         |
|                    | , , , , , , , , , , , , , , , , , , , ,                                        | R2                |      |                                          |               |               | 2           |                        |         |         |
|                    |                                                                                |                   |      | 3                                        |               |               |             |                        |         |         |

1) At a factory-set power stage switching frequency of 8 kHz (4 kHz for MC7432 and MC7464).

All other data apply irrespective of switching frequency of power stage!

2) Based on a switching frequency of 16 kHz (8 kHz for MC7432 and MC7464).

<sup>3)</sup> Servocontroller MC7432 and MC7464: factory setting 4 kHz.

4) At rated voltage and rated current.

5) The usage at an IT mains supply is not permitted (IT = insulated transformer / grounded body).

6) Pulse current: MC7432 at 4 kHz: 2.0 · I<sub>N</sub> (at 8 kHz: 1.3 · I<sub>N</sub>), for MC7464 at 4 kHz: 1.5 · I<sub>N</sub> (at 8 kHz: 1.0 · I<sub>N</sub>).

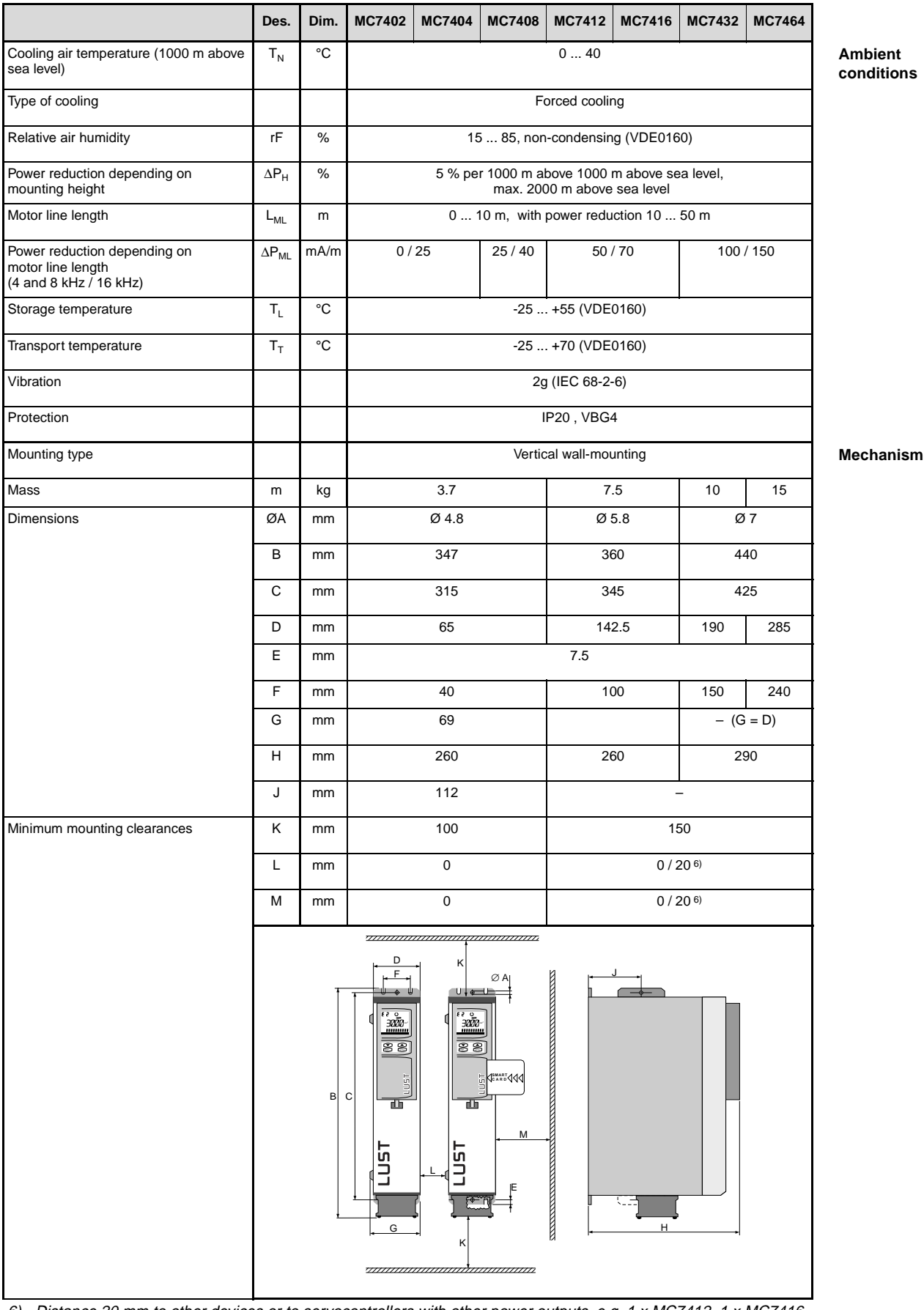

6) Distance 20 mm to other devices or to servocontrollers with other power outputs, e.g. 1 x MC7412, 1 x MC7416.

# Appendix A.4 Specification of control terminals

|                                                       | No.                            | Terminal                        | Specification                                                                                                    |                                                                                                    |                                                           |                 |  |  |
|-------------------------------------------------------|--------------------------------|---------------------------------|----------------------------------------------------------------------------------------------------|----------------------------------------------------------------------------------------------------|-----------------------------------------------------------|-----------------|--|--|
| Auxiliary voltages                                    | X5-1<br>X5-2<br>X5-6           | +10V<br>-10V<br>GND_ISA1        | ±10.5 V DC ±5%, short-circuit-proof, load capacity: max. 10 mA Ground for input ISA1, isolated from DGND                                                                                                    |                                                                                                    |                                                           |                 |  |  |
|                                                       | X5-7<br>X5-8<br>X5-14<br>X5-15 | +24V<br>+24V<br>DGND<br>24V_EXT | +24V DC ±10%, s<br>load capacity: ma<br>Digital ground, is<br>+24V DC ±20%, e                                                                                                    | short-circuit-proof,<br>ax. 200 mA<br>olated from GND_<br>external supply                                  | isolated,<br>ISA1 and GND_E                               | ХТ              |  |  |
|                                                       | X5-<br>16,17                   | GND_EXT                         | To supply the operation of the supply the operation of the supply the operation of the supply the supply the supersup the supply the supersup the supersup the | control section (SI<br>nption: typically 35<br>412 - MC7464 (Po<br>% more power for<br>ally supplied volta | N2):<br>5 W for MC7402 - I<br>DSMOD, C11, AH7)<br>150 ms! | MC7408,         |  |  |
| Reference inputs                                      | X5-3                           | ISA0-                           | For generation of                                                                                                    | reference values                                                                                           | with voltage                                              |                 |  |  |
|                                                       | X5-4<br>X5-5                   | ISA0+<br>ISA1                   |                                                                                                    |                                                                                                    | ISA0                                                      | ISA1            |  |  |
| ISA0-<br>ISA0+                                        | 7.0 0                          |                                 | Ref. values                                                                                                    | U                                                                                                    | -10 +10 V                                                 | 0 +10 V         |  |  |
|                                                       |                                |                                 | Input<br>impedance                                                                                                    | U                                                                                                    | ≥ 100 kΩ                                                  | ≥ 100 kΩ        |  |  |
|                                                       |                                |                                 | Resolution                                                                                                    |                                                                                                    | 12 bits                                                   | 11 bits         |  |  |
| $ \begin{array}{cccccccccccccccccccccccccccccccccccc$ |                                |                                 | Switching                                                                                                    | Low=                                                                                                    | 1% ±                                                      | 8 V             |  |  |
|                                                       |                                |                                 | level, digital                                                                                                    | High=                                                                                                    | > 8                                                       | V               |  |  |
| * For a contact current of 5 mA                       |                                |                                 | Offset calibrated a                                                                                                    | at factory                                                                                                 |                                                           |                 |  |  |
| use a resistor bridge                                 |                                |                                 | Also usable as 24                                                                                                    | V digital input,                                                                                           |                                                           |                 |  |  |
|                                                       |                                |                                 | freely programma                                                                                                    | ible<br>na plus < 1 ma or                                                                                  | orating dalay                                             |                 |  |  |
|                                                       |                                |                                 | or 8 kHz scan cvc                                                                                                    | tis, plus < 1 fils of<br>tle (124 us) in "spe                                                              | eed control with ex                                       | ternal position |  |  |
|                                                       |                                |                                 | control" mode                                                                                                    |                                                                                                    |                                                           |                 |  |  |
| Digital inputs                                        | X5-9                           | IS00                            | Freely programma                                                                                                    | able control inputs                                                                                        |                                                           |                 |  |  |
| ISxx and all Y                                        | X5-10                          | 1501                            | Sampling time 1 r                                                                                                    | ns<br>Lalua - 2 ma anar                                                                                    | oting dolou                                               |                 |  |  |
|                                                       |                                |                                 | Inputs lexx: plus <                                                                                                    | < 1 ms operating c                                                                                         | lelav                                                     |                 |  |  |
| ┟────────────────────────────────────                 | X13-1                          | IE00                            | PLC-compatible, +24 V logic isolated from DGND                                                                                                    |                                                                                                    |                                                           |                 |  |  |
|                                                       | <br>¥13-17                     |                                 | Switching level HI                                                                                                    | IGH = 19.2 26.8                                                                                            | V DC                                                      |                 |  |  |
| 10r                                                   | X15-17                         | 1207                            |                                                                                                    | OVV = 0 4.8 V L                                                                                            | )C<br>sible)                                              |                 |  |  |
|                                                       |                                |                                 | Contact current 6<br>Input impedance                                                                                                    | .4 mA (24 V), 8 m<br>4.3 kΩ                                                                                | A (30 V)                                                  |                 |  |  |
| Power stage enable                                    | X5-11                          | ENPO                            | Hardware-linked e                                                                                                    | enable of power st                                                                                         | age                                                       |                 |  |  |
| ENPO                                                  |                                |                                 | < 2 ms operating                                                                                                    | delay                                                                                                    |                                                           |                 |  |  |
|                                                       |                                |                                 | High level = powe<br>Edge triggered. If                                                                                                    | r stage enabled<br>function AUTO-St                                                                        | art is activated: sta                                     | ate dependent,  |  |  |
|                                                       |                                |                                 | that means that a                                                                                                    | fter power-on with                                                                                         | ENPO=ON the dr                                            | ive is active.  |  |  |
|                                                       | X5-12<br>X5-13                 | OS00<br>OS01                    | Digital +24 V outp                                                                                                    | outs, high-active, s                                                                                       | hort-circuit-proof                                        |                 |  |  |
|                                                       | ¥12.0                          | 0500                            | Sampling time 1 r                                                                                                    | ns, practically no                                                                                         | operating delay                                           |                 |  |  |
|                                                       |                                | 0E00<br>                        | Internal freewhee                                                                                                    | ling diode                                                                                                 |                                                           |                 |  |  |
|                                                       | X13-22                         | OE03                            | Max. load capacit                                                                                                    | ty per output: 50 m                                                                                        | nA<br>-                                                   |                 |  |  |
|                                                       |                                |                                 | OS00 also usable                                                                                                    | against overneating                                                                                        | y                                                         |                 |  |  |
| GND_OUT                                               |                                |                                 | As a quasi-analog                                                                                                    | g signal for display                                                                                       | instruments                                               |                 |  |  |
|                                                       |                                |                                 | Pulse width modu                                                                                                    | lated output signa                                                                                         | al (f=200 Hz)                                             |                 |  |  |
| 15V OS02/3                                            | ¥5.10                          | 0502/3                          | Minimum load: 1                                                                                                    | KQ                                                                                                    |                                                           |                 |  |  |
|                                                       | X5-20                          | OS02/4                          | Max. 42 V AC or 6                                                                                                    | 63 V DC, max. 3 A                                                                                          | N N                                                       |                 |  |  |
|                                                       |                                |                                 | Freely programma                                                                                                    | able                                                                                                    |                                                           |                 |  |  |
|                                                       |                                |                                 | Operating delay o                                                                                                    | of relay 10 ms                                                                                             |                                                           |                 |  |  |
|                                                       |                                |                                 | Sampling time 1 r                                                                                                    | ns                                                                                                    |                                                           |                 |  |  |

# Appendix B KEYPAD operation

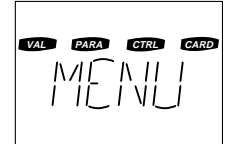

| Menu in KeyPad:   | VAL            | PARA            | CTRL              | CARD                            |  |
|-------------------|----------------|-----------------|-------------------|---------------------------------|--|
| Abbreviation for: | Value          | Parameter       | Control           | SMARTCARD                       |  |
| Function:         | Display values | Edit parameters | Control the drive | Read from/write<br>to SMARTCARD |  |

In conjunction with the position controller MC7000 PosMoD only the VAL and CARD menus can be used; editing and control is provided via the DRIVEMANAGER.

# Appendix B.1 The VAL menu

To display the value of a parameter select the parameter name by scrolling with the  $\blacktriangle$  and  $\blacktriangledown$  keys and confirm with the Start/Enter key.

When the servocontroller starts up the KEYPAD DISPLAY shows this menu, indicating the value of the parameter selected as the permanent actual value DISP. The factory default for this is the control reference, parameter REFV (<u>Ref</u>erence <u>Value</u>).

| No. | Name  | MODE | Unit             | Designation       | Description                                                 |  |
|-----|-------|------|------------------|-------------------|-------------------------------------------------------------|--|
| 75  | CURNT | 1    | A                | Current           | Output current (effective phase current)                    |  |
| 76  | TORQE | 1    | Nm               | Torque            | Torque (actual)                                             |  |
| 77  | SPEED | 1    | rpm              | Speed             | Speed (actual)                                              |  |
| 78  | POS   | 1    | U                | Position          | Position (actual)                                           |  |
| 86  | TSYS  | 1    | min              | System Time       | System time (time since last power-on)                      |  |
| 87  | TOP   | 1    | h                | Time of Operation | Operating hours meter                                       |  |
| 90  | SREV  | 1    |                  | Standard Revision | For modified software, gives reference to standard software |  |
| 91  | TYPE  | 1    |                  | Туре              | Device type                                                 |  |
| 92  | REV   | 1    |                  | Revision          | Software version                                            |  |
| 94  | TERR  | 1    | min              | Time Error        | System time on occurrence of las error                      |  |
| 95  | ERR1  | 1    |                  | Error 1           | Last error 1)                                               |  |
| 347 | DCV   | 1    | V                | DC-(Link-)Voltage | DC-link voltage                                             |  |
| 400 | ACTV  | 1    | Nm, rpm,<br>revs | Actual Value      | Actual value of control variable                            |  |
| 427 | TEMP  | 1    | °C               | Temperature       | Temperature of servocontroller                              |  |
| 447 | REFV  | 1    | Nm, rpm,<br>revs | Reference Value   | Control variable reference value                            |  |
| 96  | ERR2  | 3    |                  | Error 2           | Second-last error 1)                                        |  |
| 97  | ERR3  | 3    |                  | Error 3           | Third-last error 1)                                         |  |
| 98  | ERR4  | 3    |                  | Error 4           | Fourth-last error 1)                                        |  |
| 483 | ISA0  | 4    | V                | Voltage on ISA0   | Voltage at analog input                                     |  |
| 484 | ISA1  | 4    | V                | Voltage on ISA1   | Voltage at analog input                                     |  |
| 115 | CSXOR | 4    | Hex              | Checksum XOR      | Software checksum (XOR)                                     |  |
| 116 | CSADD | 4    | Hex              | Checksum ADD      | Software checksum (UND)                                     |  |

1) The error E-OFF is only stored in the event of short-time power outages. The time since the last power-on (system time) is also displayed.

# Appendix B.2 The CARD menu

This menu is used for reading from and writing to SMARTCARDS in order to store device settings and to adapt automatically to the motor in use.

The CARD menu comprises four functions:

- READ: Read all or some of the parameters from the SMARTCARD
- WRITE: Store all parameters on the SMARTCARD
- LOCK: Write-protect the SMARTCARD
- UNLOCK: Cancel write protection

### Reading and storing (READ and WRITE functions)

The parameters are grouped into areas on the SMARTCARD according to activity. The areas do <u>not</u> correspond to the subject areas in the PARA menu! In every storage operation all parameters are always saved to the SMARTCARD.

For read operations, select the desired area after accessing the READ function. It is possible to read just one area from a SMARTCARD containing the entire parameter set.

| Setting | Designation | Store/Read                                                |
|---------|-------------|-----------------------------------------------------------|
| ALL     | All         | All parameters                                            |
| APPLI   | Application | Application-specific parameters                           |
| SYSTM   | System      | General system configuration                              |
| REFRC   | Reference   | Parameters of reference generation and function selectors |
| DRIVE   | Drive       | Drive parameters                                          |

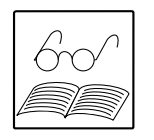

### Notes:

- 1. The CARD menu can only be selected when the controller is not active!
- 2. Control cannot be started while you are still in the CARD menu.
- 3. The system therefore switches automatically to the VAL menu after 10 minutes.
- 4. In bus system mode: The bus is not active while the SMARTCARD is being read or written to. The bus watchdog may therefore be triggered if switched on.

# Appendix C Diagnosis and fault rectification

# Appendix C.1 Operation and fault diagnosis

### On the servocontroller

The current status of the servocontroller is indicated by two LEDs on the front panel of the cover.

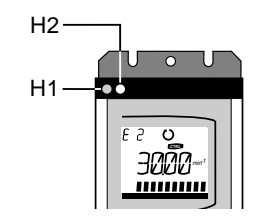

| Green LED (H1) |    |          | Ye  | ellow LED | (H2)     | Status                                        |  |  |
|----------------|----|----------|-----|-----------|----------|-----------------------------------------------|--|--|
| Off            | On | Flashing | Off | On        | Flashing |                                               |  |  |
| Х              |    |          | Х   |           |          | Device is off                                 |  |  |
|                | Х  |          | Х   |           |          | Servocontroller ready                         |  |  |
|                | Х  |          |     | Х         |          | Servocontroller ready and warning             |  |  |
|                |    | Х        | Х   |           |          | Control enabled                               |  |  |
|                |    | Х        |     | Х         |          | Control enabled and warning                   |  |  |
|                |    | Х        |     |           | Х        | Reference limitation active (RLIM1, RLIM2) 1) |  |  |
| Х              |    |          |     | Х         |          | Fault                                         |  |  |
| Х              |    |          |     |           | Х        | Precharge relay not operated or ENPO open     |  |  |

1) The direction symbol () or () on the KEYPAD display also flashes.

### In the DRIVEMANAGER

Shown at the footnote in the DRIVEMANAGER (menu VIEW, from DriveManager Version V2.1)

| status  | Control enab | led     |      |           |         | ISA0  | ENPO  | IE00  | IE04  | OE00  | 0\$00 | PosMod    |      |
|---------|--------------|---------|------|-----------|---------|-------|-------|-------|-------|-------|-------|-----------|------|
| Sref    | 143          | 0,01 mm | Sact | 143       | 0,01 mm | 10.22 | /     | IE01  | IE05  | 0E01  | 0501  | Automatic | mode |
| nref    | 0            | 1/min   | nact | 0         | OFF     | ENPO  | RCAM  | POMOD | POMOD | REF   | 0\$02 | Program   | 0    |
| delta_s | : 0          | 0,01 mm | Mact | -0.013763 | 10.22V  |       | POMOD | POMOD | INPOS | ACTIV | Fet   | Set       | 0    |
|         |              |         |      |           | POMOD   | AUTO  | TIPP+ | POMOD | REFPT | ACTIV |       |           |      |
|         |              |         |      |           | 0.02V   | START | TIPP- | POMOD | ERROR | 10 🚽  |       |           |      |

| Faults are indicated by: |                                               |              |  |  |  |  |  |  |
|--------------------------|-----------------------------------------------|--------------|--|--|--|--|--|--|
| Display on device:       | LED (H2) lit yellow                           |              |  |  |  |  |  |  |
| • In DRIVEMANAGER:       | Menu: Active device - Monitor - Device status |              |  |  |  |  |  |  |
| • In KeyPad:             | Display lit red                               |              |  |  |  |  |  |  |
| KEYPAD shows:            |                                               | Section      |  |  |  |  |  |  |
| E-xxx                    | Servocontroller fault                         | Appendix C.4 |  |  |  |  |  |  |
| ATTx                     | KeyPad user error                             | Appendix C.5 |  |  |  |  |  |  |
| ERRxx                    | SMARTCARD error                               | Appendix C.6 |  |  |  |  |  |  |

x, xx, xxx - Wildcards for any letters or numbers

# Appendix C.2 Resetting faults

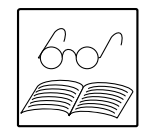

Resetting faults (after eliminating the cause):

| Control via terminals:    | Rising edge at <b>ENPO input IS01</b> "Automatic"                                                  |
|---------------------------|----------------------------------------------------------------------------------------------------|
| • or:                     | Rising edge at ENPO input,<br>Caution: Control is shut off!<br>(not permitted in all applications) |
| • or:                     | Reset Error with input Ixxx (therefore set<br>parameter FIxxx = RSERR (_CONF menu)                 |
| Control via DRIVEMANAGER: | Choose "Reset error" button in<br>Active device - Control menu                                     |
| Control via CAN bus:      | Set 'Reset fault' bit in CAN bus control word                                                      |

### Starting the drive after an error

When an error occurs the current program is aborted. Restart the program after eliminating the error.

• Cancel start signal and reapply it.

# Appendix C.3 Fault responses

When a fault occurs the servocontroller responds with one of the responses listed below. The "Response no." column in the fault table indicates the response of the servocontroller to the respective fault type.

| Response no. | Function                                                                                                    |
|--------------|----------------------------------------------------------------------------------------------------|
| 0            | Signal error only, no further response (warning)                                                            |
| 1            | Signal error and disable power stage                                                                        |
| 2            | Signal error, quick-stop and wait for cancellation of start signal                                          |
| 3            | Signal error, disable power stage and secure against restarting <sup>1)</sup>                               |
| 4            | Signal error, quick-stop, wait for cancellation of start signal and secure against restarting <sup>1)</sup> |
| 5            | Signal error, disable power stage, wait for error reset; then software reset.                               |

<sup>1)</sup> Only relevant with programmed autostart function.

# Appendix C.4 Fault table

In the event of a fault, a plain text message and an error location number (at the top left of the KEYPAD display) appear. The error location number facilitates more detailed definition of the cause.

| No. | Error | Error<br>location<br>no. | Cause                                                                                                    | Response<br>no. | Remedy                                                                                  |
|-----|-------|--------------------------|----------------------------------------------------------------------------------------------------|-----------------|-----------------------------------------------------------------------------------------|
| 0   | -     | -                        | No error                                                                                                    |                 |                                                                                         |
| 1   | E-CPU | -                        | Processor faulty or wrong software version                                                                                     | 5               | 1)                                                                                      |
| 2   | OFF   | 1                        | Undervoltage, i.e. DC-link voltage<br>< 425 V (also displayed on normal<br>power-off)                                          | 1               | Repair mains failure or connect<br>higher mains voltage                                 |
| 3   | E-OC  | 18                       | Overcurrent due to:                                                                                                    | 3               |                                                                                         |
|     |       |                          | incorrectly set parameters                                                                                                    |                 | Check parameters of control<br>circuits 1)                                              |
|     |       |                          | short-circuit, ground-fault or insulation error                                                                                |                 | Check installation                                                                      |
|     |       |                          | internal device fault                                                                                                    |                 | 1)                                                                                      |
| 4   | E-OV  | 1                        | Overvoltage due to:                                                                                                    | 3               | 1)                                                                                      |
|     |       |                          | overload of the braking chopper (braking too long or too heavy)                                                                |                 | Set DECR ramp parameter<br>slower (_REF), use ext. braking<br>resistor or chopper       |
|     |       |                          | mains voltage surge                                                                                                    |                 | Adjust mains voltage                                                                    |
| 5   | E-OLI | 1                        | I x t shutdown to protect the servo-<br>controller (permissible current/time area<br>exceeded)                                 | 3               | Reduce load, reduce maximum torque TCMMX(_TCON)                                         |
| 6   | E-OTM | 18                       | Overheating in motor (PTC in motor tripped):                                                                                   | 3               | Allow motor to cool down                                                                |
|     |       |                          | PTC not connected                                                                                                    |                 | Connect PTC or bridge terminals with 100 $\Omega$                                       |
|     |       |                          | Motor overload                                                                                                    |                 | Use a higher-power motor 1)                                                             |
| 7   | E-OTI | 1                        | Overheating in servocontroller:                                                                                                | 3               |                                                                                         |
|     |       |                          | ambient temperature too high                                                                                                   |                 | Improve ventilation                                                                     |
|     |       |                          | load too high (power stage or braking chopper)                                                                                 |                 | Use a higher-power servocon-<br>troller and ext. braking resistor or<br>chopper 1)      |
| 8   | E-EEP | 3, 12                    | Error in EEPROM                                                                                                    | 5               | 1) EEPROM faulty                                                                        |
|     |       | 6,<br>100116             | Error accessing parameters                                                                                                    | 5               | 1)                                                                                      |
| 9   | E-OLM | 1                        | $I^2 x$ t shutdown to protect the motor                                                                                        | 3               | Reduce load, use a higher-<br>power motor                                               |
| 10  | E-PLS | XXX                      | Plausibility check detected invalid param-<br>eter or impermissible program sequence                                           | 5               | 1)                                                                                      |
| 11  | E-PAR | 2                        | Reference generation limits incorrect<br>(RLIM1 > RLIM2)                                                                       | 5               | Set RLIM1 < RLIM2 (_REF)                                                                |
|     |       | 7                        | Faulty parameter detected. Before the<br>error message appears the display<br>indicates the number of the faulty<br>parameter. | 5               | Find faulty parameter based on number from parameter list and correct faulty parameter. |
|     |       | 8                        | Error in first initialization                                                                                                  | 5               | 1)                                                                                      |
|     |       | 13                       | Function and reference selector settings contradictory                                                                         | 5               | Check selectors and change set-<br>ting (_CONF,_REF)                                    |
|     |       | 16                       | Parameter for output OS00 incorrectly set                                                                                      | 5               | Exchange OA0MN and OA0MX<br>(_CONF) values                                              |
|     |       | 58                       | Invalid operation mode                                                                                                    | 5               | Change operation mode                                                                   |
|     |       | 101                      | Impermissible number of pole pairs in<br>resolver (not equal to number of pole<br>pairs of motor and not equal to 1)           | 5               | Set parameter ECNPP (_ENCD)<br>Check resolver                                           |
|     |       | 150                      | Range limits of D/A module (AH7) incor-<br>rectly selected                                                                     | 5               | Check DAxMN, DAxMX                                                                      |
| 12  | E-FLT | 0                        | Global error in floating point calculation                                                                                     | 5               | 1)                                                                                      |
| 13  | E-PWR | 6                        | Power pack not correctly detected                                                                                              | 5               | 1) Send in device                                                                       |
| 14  | E-EXT | 1                        | Error in an external device                                                                                                    | 2               | Rectify error in other device                                                           |

1) A hardware or software error has occurred which should not occur in normal operation.

| No.    | Error       | Error<br>location<br>no. | Cause                                                                                 | Response<br>no. | Remedy                                        |
|--------|-------------|--------------------------|---------------------------------------------------------------------------------------|-----------------|-----------------------------------------------|
| 15     | E-ENC       | 1                        | Encoder signals faulty                                                                | 5               | Check cable; check encoder                    |
|        |             | 6                        | Encoder interface not correctly detected<br>or cable not connected                    | 5               | 1) Check cable                                |
| 16     | E-OP1       | 6                        | Error on module in slot 1 (X11/ X12)                                                  | 2               | 1) Check module and ID                        |
| 17     | E-OP2       | 6                        | Error on module in slot 2 (X9)                                                        | 2               | 1) Check module and ID                        |
| 18     | E-TIM       | 18                       | Runtime monitor triggered                                                             | 5               | 1)                                            |
| 19     | E-FLW       |                          | Tracking error, See section 5.7                                                       | 0<br>(0 2)      | Reduce load or acceleration                   |
| 20     | E-WDG       | 111                      | Watchdog for RS485 triggered                                                          | 2               | Check bus master or increase<br>SWDGT (_SIO)  |
| 21     | E-CAN       | 1                        | CAN watchdog timeout                                                                  | 2               | Check bus master or increase<br>BUTWD (_CONF) |
|        |             | 6                        | CAN module not detected                                                               | 2               | Module wrong or faulty 1)                     |
| 22     | E-IO1       | 6                        | Input module not detected                                                             | 5               | Module wrong or faulty 1)                     |
| 23     | E-IO2       | 6                        | Output module not detected                                                            | 5               | Module wrong or faulty 1)                     |
| 24     | E-VEC       | 19                       | Error initializing VeCon data RAM                                                     | 5               | 1)                                            |
|        |             | 20                       | Error initializing VeCon program RAM                                                  | 5               | 1)                                            |
| 25     | E-BRK       |                          | Error at output OS03:                                                                 | 3               | Check output OS03                             |
|        |             | 1                        | - Open circuit                                                                        |                 | - Brake connected?                            |
|        |             | 6                        | - Short                                                                               | 3               | - Check installation                          |
|        |             |                          | - Overheating                                                                         |                 |                                               |
|        |             |                          | - No protective circuit, or protective cir-<br>cuit inadequate                        |                 | - Check protective circuit                    |
| 26     | E-POS       | 210                      | Pos. hardware limit switch approached                                                 | 2               |                                               |
|        |             | 211                      | Neg. hardware limit switch approached                                                 |                 |                                               |
|        |             | 212                      | Pos. software limit switch approached                                                 |                 |                                               |
|        |             | 213                      | Neg. software limit switch approached                                                 |                 |                                               |
|        |             | 214                      | Reference point not defined                                                           |                 |                                               |
|        |             | 216                      | Selected program not available                                                        |                 |                                               |
|        |             | 217                      | Jump to non-existent set no.                                                          |                 |                                               |
|        |             | 210                      | Called subroutine not available                                                       |                 |                                               |
|        |             | 219                      | range                                                                                 |                 |                                               |
|        |             | 220                      | Division by zero                                                                      |                 |                                               |
|        |             | 221                      | Max. nesting depth exceeded                                                           |                 |                                               |
|        |             | 222                      | Timeout in manual mode                                                                |                 |                                               |
|        |             | 223                      | Destination position not reached                                                      |                 |                                               |
|        |             | 224                      | No feed hold                                                                          |                 |                                               |
|        |             | 225                      | Selection (Automatic/Ref.run/Jog mode)<br>not permitted, conflict of control location |                 |                                               |
|        |             | 226                      | Index overflow (indexed addressing)                                                   |                 |                                               |
|        |             | 230                      | Max. servo speed exceeded                                                             |                 |                                               |
|        |             | 232                      | No controller enable (ENPO)                                                           |                 |                                               |
|        |             | 235                      | Impermissible command during axle movement                                            |                 |                                               |
|        |             | 236                      | Hardware limit switches interchanged                                                  | 1               |                                               |
| 27     | E-FLH       | 5053                     | Error in Flash memory or delete operation running                                     | 5               | 1)                                            |
| 1) A I | hardware or | software e               | error has occurred which should not occur                                             | in normal op    | peration.                                     |

Re 1): Ascertain a) the error, b) the error location number and c) the software version (parameter REV in the KEYPAD VAL menu or in the DRIVEMANAGER parameter editor) and contact:

Lust Service Center Gewerbestr. 7 35633 Lahnau Phone: (+49 6441) 966 -136; Fax: -211 To acknowledge errors press the **Stop/Return** key on KEYPAD for at least 3 seconds! (See section Appendix C.2)

# Appendix C.5 KeyPAD user errors

The following user errors can occur in operation:

| Error | Cause                                                                        | Remedy                                                |
|-------|------------------------------------------------------------------------------|-------------------------------------------------------|
| ATT1  | Parameter cannot be changed at current user level or is not editable         | Select higher MODE user level 1)                      |
| ATT2  | Motor must not be controlled online via the CTRL menu                        | Cancel start signal from a different control location |
| ATT3  | Motor must not be controlled via the CTRL menu because of error state        | Reset error                                           |
| ATT4  | New parameter value impermissible                                            | Change value of parameter                             |
| ATT5  | New parameter value too high                                                 | Reduce value of parameter                             |
| ATT6  | New parameter value too low                                                  | Increase value of parameter                           |
| ATT7  | Card must not be read in current state                                       | Stop control (cancel start signal)                    |
| ATT8  | Permissible speed limit SCSMX too high<br>for selected control mode or motor | Reduce SCSMX (_SCON) to permissible values            |
| ATT9  | CTRL menu cannot be used with PosMoD1                                        | Choose a different menu or remove POSMOD1             |
| ERROR | Invalid password                                                             | Enter correct password for user level 1)              |

1) A higher user level can only be selected by users who are familiar with the device and have the appropriate access permission. They will know the password required for access to the user level.

Reset errors by choosing the Start/Enter key.

# Appendix C.6 Errors in SMARTCARD operation

| Error | Meaning                                                                        |
|-------|--------------------------------------------------------------------------------|
| ERR91 | SMARTCARD write-protected                                                      |
| ERR92 | Error in plausibility check                                                    |
| ERR93 | SMARTCARD not readable, wrong servo or inverter type                           |
| ERR94 | SMARTCARD not readable, parameter not compatible                               |
| ERR96 | Connection to SMARTCARD broken                                                 |
| ERR97 | SMARTCARD data invalid (CS test)                                               |
| ERR98 | Insufficient memory on SMARTCARD                                               |
| ERR99 | Selected area not present on SMARTCARD, no parameters transferred to SMARTCARD |

These errors occur when impermissible - and usually unintentional - actions are executed such as writing to a backup copy of parameter data or reading a SMARTCARD for inverters. We therefore recommend using a different SMARTCARD as a generally applicable remedy.

Reset errors by choosing the Stop/Return key.

# Appendix D Index

### Α

Accuracy of the positioning drive 2-5 Actual speed filter 4-7, 4-9

### В

Brake, in motor 3-9 Braking power Anhang-4 Braking resistor 3-12

## С

CAN bus connection 3-17 Changing parameters 4-4 Changing settings 4-4 Commissioning 4-1 Components, required 3-3 Connection diagram, overall 3-5 Connections 3-3 Control terminals, technical data Anhang-6 Controller setup 4-12 Cooling the motors 3-9 Cooling, in the cabinet 3-1

## D

Data tables Anhang-4 Data, saving and transfer 4-15 Diagnosis of faults Anhang-9 Dimensioning, control dynamics/smooth running 4-9 Dimensions Anhang-5 DriveManager 2-2

# Ε

Electromagnetic compatibility (EMC) 3-6 Encoder cable, matching to motor and servocontroller 3-3 Encoder connection 3-13 ENPO, at first axle movement 4-5 ENPO, enable power stage 4-2 ENPO, power stage enable 3-4 ENPO, Specification Anhang-6

## F

Fault table Anhang-10

### Н

Holding brake, connection 3-9

### I

Inputs Anhang-6 Installation, electrical 3-2 Installation, mechanical 3-1 Interchanged motor phases 3-7 Interface converter cable 3-3, 4-2

### J

Jog mode 2-3

### L

Layout, terminals Anhang-2 Limit switches, calibrating 4-12 Limit switches, testing 4-13 Long motor lines 3-8

### Μ

Mains connection 3-10 Mains filters 3-10 Manual mode 2-3 Master encoder, connection 3-15 Master, connection 3-15 Moment of inertia of mechanism 4-7, 4-8 Motor connection 3-7 Motor data, adapting servocontroller to motor 4-3 Motor maintenance 3-9 Motors with external ventilation 3-9 Mounting clearances 3-1

# 0

Optimization of the speed controller 4-11

## Ρ

Plug-in power terminal 3-8 Position controller 4-7 Position error, depending on encoder 2-5 Position resolution on the motor shaft 2-5

## Q

Qualified persons 1-1

# R

Rated power Anhang-4 Reference run 2-3 Repairs 1-1 Resetting faults Anhang-10 Resistance to interference, EMC 3-6 Resolution on the motor shaft 2-5

## S

Safety instructions 1-1, 4-1 Safety instructions relating to the servomotors 4-1 Safety instructions, commissioning of the position controller 4-12 Sampling time 2-4 Saving data 4-15 Serial interface RS485 3-16 Set-to-set execution time 2-5 Shaft seal IP65 3-9 SmartCard, reading and writing Anhang-8 Speed controller 4-7 Speed controller gain 4-7 Speed controller lag time 4-7 Submodes 2-3 submodes 2-3

### Т

Terminal box, in motor 3-7 Terminal module EKL300 3-18 Thermistor 3-8 Time response of the position controller 2-4 Torque controller 4-7 Transfer settings to other position controllers 4-15

### W

Wire break detection 3-15 Wire cross-section, mains and motor cable 3-10 Wiring of inputs and outputs 3-18 Hinweis zur EN 61000-3-2 (rückwirkende Netzbelastung durch Oberwellen)

Unsere Frequenzumrichter und Servoregler sind im Sinne der EN61000 servocontrollers are "professional "professionelle Geräte", so dass sie bei devices" in the sense of the European einer Nennanschlußleistung  $\leq$ 1kW in Standard EN 61000, and with a rated den Geltungsbereich der Norm fallen. Beim direkten Anschluß von Antriebsgeräten  $\leq 1 \text{kW}$  an das Direct connection of drive units  $\leq 1 \text{kW}$ öffentliche Niederspannungsnetz sind to the public low-voltage grid only entweder Maßnahmen zur Einhaltung either by means of measurements for der Norm zu treffen oder das zuständige Energieversorgungsunternehmen muß eine Anschlußgenehmiqung erteilen.

Sollten Sie unsere Antriebsgeräte als eine Komponente in ihrer Maschine/ Geltungsbereich der Norm für die checked. komplette Maschine/ Anlage zu prüfen.

#### Notes on EN 61000-3-2 (limits for harmonic current emissions)

Our frequency inverters and power of  $\leq 1$ kW obtained in the scope of this standard.

keeping the standard or via an authorization of connection from the responsible public utility.

In case our drive units are used as a component of a machinery/plant, so the appropriate scope of the standard Anlage einsetzen, dann ist der of the machinery/plant must be

#### Remargue concernant EN 61000-3-2 (valeurs limites pour courants d'harmonique)

Dans l'esprit de EN61000, nos convertisseurs de fréquence et régulateurs automatiques sont "appareils professionnels". Par des conséquent ils tombent sous l'application de la norme lorsque la puissance de raccordement nominale <1kW.

Lorsque des appareils d'entraînement sont raccordés directement au réseau public basse tension, il convient de prendre des mesures pour respecter la norme ou l'entreprise de distribution d'électricité compétente doit délivrer une autorisation de branchement.

Si vous deviez utiliser nos appareils de branchement comme composants dans votre machine ou votre installation, il convient dans ce cas de vérifier le domaine d'application de l'ensemble de la machine ou de l'installation.

We reserve the right to make technical changes.

Id-No. 0808.27B.1-02 EN 06/01